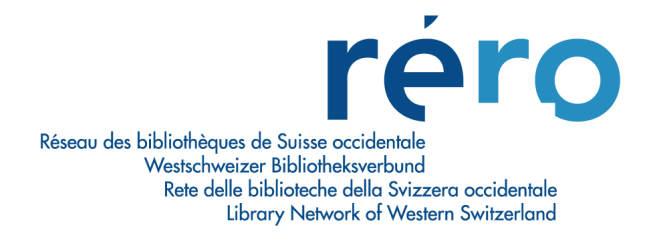

# **EDIFACT - Dawson**

# **Guide d'utilisation**

Etat au 24 août 2012

| 1.                                                                                        | Introduction                                                                                                    | 2                                                   |
|-------------------------------------------------------------------------------------------|----------------------------------------------------------------------------------------------------|-----------------------------------------------------|
| 2.                                                                                        | Contenu du guide d'utilisation                                                                                                    | 2                                                   |
| <b>3.</b><br>3.1.<br>3.2.                                                                 | Profiler de Virtua<br>Global Settings\System\Adresses<br>Global Settings\System\Location names                                                                                                    | <b>3</b><br>3                                       |
| <b>4.</b><br>4.1.<br>4.2.1<br>4.2.2<br>4.2.3<br>4.2.4<br>4.2.5<br>4.2.6<br>4.2.7<br>4.2.8 | Créer la fiche fournisseur<br>Dawson EDIFACT<br>Fiche fournisseur<br>Onglet "Fournisseur"<br>Configurer EDIFACT<br>Créer le compte client<br>Transfert fichier<br>Transfert fichier<br>Demandes MARC<br>Demandes MARC                                                                        | 6<br>6<br>7<br>8<br>10<br>10<br>10<br>12<br>13      |
| <b>5.</b><br>5.1.<br>5.1.1<br>5.1.2<br>5.1.3<br>5.1.3<br>5.1.4<br>5.1.5<br>5.1.6          | Commande/facturation EDI<br>Marche à suivre<br>Envoyer une commande à un fournisseur EDIFACT<br>Traceur EDIFACT – Exporter bon de commande<br>Traceur EDIFACT – Importer factures<br>Paiement de la facture<br>"Order Responses"<br>Visibilité des opérations dans la notice bibliographique | <b>14</b><br>14<br>16<br>18<br>22<br>23<br>24       |
| <b>6.</b><br>6.1.<br>6.2.<br>6.3.<br>6.4.<br>6.5.<br>6.6.<br>6.6.<br>6.6.1<br>6.7.        | MARC orders/MARC requests – Dawson<br>Portail Dawsonenter: configuration<br>Onglet "Paniers"<br>Recherche bibliographique<br>Créer et envoyer la commande<br>Suivi des commandes<br>Importation des "MARC orders" dans Virtua<br>Actions à effectuer<br>Facturation et paiement              | <b>25</b><br>26<br>27<br>29<br>31<br>32<br>35<br>36 |
| 6.8.                                                                                      | Que faire en cas de doublon ?                                                                                                    | 39                                                  |

# 1. Introduction

EDIFACT, acronyme pour Echange de Données Informatisé pour l'Administration, le Commerce et le Transport, est une des applications de la norme internationale EDI (échanges de données informatisées) ayant pour but l'échange de données principalement dans le secteur privé (banques, transports, etc.).

Dans le contexte bibliothéconomique, cette norme est utilisée dans le module Acquisitions de VIRTUA afin de rationaliser les procédures et de faciliter la communication entre la bibliothèque et le fournisseur.

Dans le cadre de RERO, l'objectif est d'automatiser au maximum les étapes-clés du circuit des acquisitions: création de la notice bibliographique sommaire - envoi des commandes - réception - facturation et paiement.

Le présent document est un guide d'utilisation d'EDIFACT avec le fournisseur Dawson, partenaire commercial de plusieurs bibliothèques du réseau.

L'utilisation de la norme EDI offre les possibilités suivantes:

- envoi de la commande EDI et importation de la facture créée par le fournisseur directement dans le client Virtua (voir chapitre 5);
- importation de notices bibliographiques déjà cataloguées contenant les données d'acquisition encodées dans la zone 948 (voir chapitre 6).

Ces deux opérations peuvent être exploitées indépendamment l'une de l'autre.

# 2. Contenu du guide d'utilisation

Les présentes consignes recensent toutes les étapes-clés nécessaires à l'implémentation d'EDIFACT avec le fournisseur Dawson.

Les chapitres 1 à 4 décrivent le travail à effectuer en amont, principalement la préparation de la base de données qui comprend:

- la configuration de la base de données (paramètres et permissions) ;
- la création de la fiche fournisseur selon les spécifications reçues de Dawson.

Les procédures relatives au travail de l'acquéreur sont documentées dans les chapitres 5 et 6.

Les illustrations qui accompagnent les différentes étapes-clés contiennent des données fictives à titre d'exemple (la localisation "GE-RERO EDI", le numéro de compte de Dawson F72000, etc.).

# 3. Profiler de Virtua

#### 3.1. Global Settings\System\Adresses

Dans la localisation principale, on définit sous "Acquisition adresses/Library ID" le numéro de compte délivré par le fournisseur.

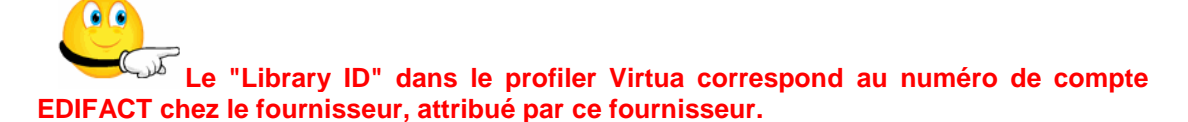

Une fois attribué par le fournisseur, la bibliothèque reporte ce code dans les paramètres de Virtua (Global Settings – System – Adresses – Library ID).

| 😻 Acquisitions Addresses                                                                                                    |                                                                                                    | ? ×          |  |  |  |
|----------------------------------------------------------------------------------------------------|----------------------------------------------------------------------------------------------------|--------------|--|--|--|
| Addresses<br>FL/HIST. GE<br>FL/Litt. comp Bib. de littéra<br>FL/Litt. comp Bibliothèque<br>FPSE - Faculté de psycholoc<br>GE-RERO EDI<br>HARDT - Fondation Hardt - E<br>HARDT - Fondation Hardt - E<br>HEAD - bibliothèque<br>HEG - Haute école de gestio<br>HETS-IES - Colis<br>HETS-IES - Courrier<br>HEID - colis<br>Add Delete | Name       Address       Assign to locations       Miscellaneous         Name       GE-RERO EDI         Alternate Name       Image: Comparison of the second of the second of the seco | ▼<br> <br> y |  |  |  |
| Last modified at 13.02.2012 17:15:53 by Root User                                                                                                    |                                                                                                    |              |  |  |  |

## 3.2. Global Settings\System\Location names

Le code de localisation ("Location code") est un élément important. Ce code numérique sera envoyé au fournisseur Dawson pour configurer votre compte client dans le portail Dawsonenter (voir chap. 6.1).

Dans les paramètres de Virtua, on trouve ce code de localisation sous Global Settings – System – Location names.

Dans l'exemple ci-dessous, nous utilisons un code de localisation fictif: 819050000. En production, ce code commencera par le chiffre distinctif de chaque institution (pour Genève: 61xxxxxx).

| 😻 Modify Main Locat                      | tion                          |             |                      |              |             | ? ×      |
|------------------------------------------|-------------------------------|-------------|----------------------|--------------|-------------|----------|
| Location Name                            | E-RERO EDI                    | vVor        | kstation Prefix      |              |             |          |
| Main Location Code                       | 1905 Paging Location          | Yes         | Next Receipt Nur     | nber         |             |          |
| Sublocation Code                         | Location Code                 | 819050000   | Hide Holdings        | s/items      |             |          |
| Pickup Location     Select a request gro | oup for this pickup location: | 「 Item Book | king Pickup Location |              |             |          |
| General ASR                              |                               |             |                      |              |             |          |
| Default Item Class                       | 1 - prêt standard             | •           | Default Copy Numbe   | er           | 0           |          |
| Default Loan Period                      | 0 Hours                       | •           | Use Item Record Lo   | an Period    | No          | •        |
| Default Status                           | None                          | •           | Default PAC Code     | None         |             | ┓║       |
| Default Reserve Item Cla                 | ass 1050 Séminaires           | •           | Default Reserve Sta  | art Date 1   | 3.02.2012   | •        |
| Default Reserve Locatio                  | GE Document électro           | onique 💌    | Default Reserve End  | d Date 1     | 4.02.2012   | •        |
| Reserve Pull Period Day                  | s O                           |             | Amnesty Flag         | Fines will I | be assessed | -        |
| Process Denied Loa                       | ns                            |             | Check-in Flag 3M     | Not Allowe   | ed          | •        |
| Unfiltered Location                      |                               |             | Check In Status      | None         |             | ┓║       |
| Check-in Locations                       | VS MV MARTIGNY                | <b></b>     | 🚽 Use Check-in [     | ,<br>Date —— |             |          |
|                                          | VS MV SION                    |             | 13.02.2012           |              | •           |          |
|                                          | VS MW BRIG<br>VS ORDP         | _           | 00:00:00             |              | <u>.</u>    |          |
|                                          | VS TRIBUNAL CANTONAL          | -           | Create Receiv        | ed thems —   |             |          |
| Receipt Header                           |                               | <u> </u>    | Item Status          | one          |             | 7        |
|                                          |                               |             | ,                    |              |             | -        |
|                                          | ]                             | ~           |                      |              |             |          |
|                                          |                               |             |                      |              |             |          |
|                                          |                               |             | S                    | Save         | Cance       | <u> </u> |
|                                          |                               |             |                      |              |             |          |

# 4. Créer la fiche fournisseur

Pour exploiter EDIFACT dans le client Virtua, on a besoin de créer une fiche fournisseur pour chaque fournisseur "agréé EDIFACT" par VTLS. Seuls les fournisseurs "agréés EDIFACT" seront en mesure d'être utilisés dans le client Virtua.

A l'heure actuelle, les fournisseurs "agréés EDIFACT" par VTLS sont les suivants, pour les commandes de monographies (par opposition aux publications en série): Baker & Taylor – Blackwell - Casalini – Dawson – Harrassowitz – James Bennett - Ingram - Touzot.

Pour remplir la fiche fournisseur, la bibliothèque aura préalablement pris contact avec le fournisseur Dawson et lui aura envoyé un formulaire contenant une série de spécifications à

remplir<sup>1</sup>. Ces données doivent être introduites dans la fiche fournisseur de manière à assurer les échanges entre le serveur FTP de Dawson et la bibliothèque.

#### 4.1. Dawson EDIFACT

Avant d'exporter des commandes, il faut vérifier si un fournisseur existe déjà dans Virtua pour le fournisseur en question. Si tel est le cas, **on crée une nouvelle fiche fournisseur** avec les champs EDIFACT activés pour ce fournisseur.

| 😻 Editer le fournisseur 3                                                                                                    | 13552 - ge - Virtua Cor | Isortium | test                                                          |             | ×         |
|----------------------------------------------------------------------------------------------------|-------------------------|----------|---------------------------------------------------------------|-------------|-----------|
| Fournisseur Acquisitions                                                                                                    | EDIFACT Notes           |          |                                                               |             |           |
| Méthodes d'envoi<br>Méthodes possibles:                                                                                                    |                         | ſ        | Méthodes choisies                                             | 3:          |           |
| Rail express<br>Truck<br>Road parcel express<br>Air freight<br>Surface air lifting<br>Air express<br>Mail express<br>Surface mail<br>Accelerated surface m<br>Printed matter/book p | nail<br>ost             | +        | No method speci<br>Air mail<br>Parcel post<br>Courier express | fied        | t         |
| Champs EDIFACT                                                                                                    |                         |          | GAN!                                                          | 0050055     |           |
| l ype de fournisseur:                                                                                                    | Dawson                  |          | )∙ 3∩in.                                                      | 0.545       |           |
| Mode de transmissio                                                                                                    | EDIFACT and print       |          | Agence:                                                       | 19 - EAN    |           |
| Adresse FTP                                                                                                    | ftp.dawsonbooks.co.uk   |          |                                                               |             |           |
| C Commandes MAR                                                                                                    |                         | C R      | equêtes MARC                                                  |             |           |
|                                                                                                    |                         |          |                                                               | [           | Configure |
| 🔽 Actif                                                                                                    |                         |          | Supprimer                                                     | Sauvegarder | Fermer    |

Le fournisseur aura transmis préalablement les données techniques qui sont nécessaires au bon fonctionnement des échanges:

- Numéro SAN du fournisseur (Standard Adress Number): numéro unique permettant d'identifier le fournisseur ;
- Adresse FTP du fournisseur: adresse FTP du serveur qui va réceptionner les bons de commande ;
- Numéro de compte: ID du compte ;
- Identifiant FTP: identifiant donné par le fournisseur ;
- Mot de passe: mot de passe délivré par le fournisseur.

<sup>&</sup>lt;sup>1</sup> Les données techniques sont recensées dans le document "Preparing for EDI Implementation". Ce document est complété par le fournisseur et transmis à la bibliothèque.

Ces différents éléments sont introduits dans la fiche fournisseur (les valeurs ci-dessous sont données à titre d'exemple).

| Dawson's SAN number: | 0058955                            |
|----------------------|------------------------------------|
| SAN Granting Agency: | 9                                  |
| Account ID:          | 72000 (compte de test chez Dawson) |
| Vendor's FTP Adress: | <u>ftp.dawsonbooks.co.uk</u>       |
| My FTP User ID:      | F72000                             |
| My FTP Password:     | v35eqv                             |

# 4.2. Fiche fournisseur

#### 4.2.1. Onglet "Fournisseur"

On introduit le nom du fournisseur dans l'onglet Fournisseur.

| 😻 Ajouter un nouveau fournisseur - Virtua Consortium Test                     | ×           |
|-------------------------------------------------------------------------------|-------------|
| Fournisseur Acquisitions EDIFACT Notes                                        |             |
|                                                                               |             |
| Principal: DAWSON EDIFACT 2011                                                |             |
| Autre nom:                                                                    | Curprimer   |
|                                                                               | Supprinter  |
|                                                                               | Nouveau     |
|                                                                               | Sauvegarder |
| Edit autre nom:                                                               |             |
| URL:                                                                          |             |
|                                                                               |             |
| Adresse de commande de réclamation Adresse de paiement de retour Autre adress | se Défaut   |
| Contact: Claude Lièvre Wyer Email: claude.lievre@rerc                         | p.ch        |
| Adresse: 45, Av. de la Gare 45                                                |             |
|                                                                               |             |
|                                                                               |             |
| yuue Martiany Département                                                     |             |
| Ftat                                                                          |             |
|                                                                               |             |
| Pays: Switzerland Téléphone: Fax:                                             |             |
|                                                                               |             |
| Multiplication notice de fournisseur                                          | 1 - 1       |
| Actif Supprimer Sauvegar                                                      | der Fermer  |

Pour distinguer le fournisseur EDIFACT du fournisseur déjà présent dans la liste des fournisseurs, on ajoute la mention EDIFACT après le nom du fournisseur de manière à l'identifier clairement dans l'index. On ne réutilise pas la fiche fournisseur existante pour ce fournisseur. Tout fournisseur EDIFACT fait l'objet d'une nouvelle fiche fournisseur même si son pendant "classique" existe déjà dans Virtua.

| Ŕ | 😻 Parcourir - Virtua Consortium Test |                                       |  |  |  |  |
|---|--------------------------------------|---------------------------------------|--|--|--|--|
|   | Fournisseur: dawson                  |                                       |  |  |  |  |
|   |                                      |                                       |  |  |  |  |
|   |                                      |                                       |  |  |  |  |
|   | Occ.                                 | Données                               |  |  |  |  |
|   | 1                                    | DAVIET-THERY, CHRISTOPHE              |  |  |  |  |
|   | 1                                    | DAWSON EDIFACT                        |  |  |  |  |
|   |                                      | DAWSON EDIFACT 2011                   |  |  |  |  |
|   | 1                                    | DAWSON FRANCE                         |  |  |  |  |
|   | 1                                    | DAWSON-FRANCE S.A                     |  |  |  |  |
|   | 1                                    | DB                                    |  |  |  |  |
|   | 1                                    | DCAF                                  |  |  |  |  |
|   | 1                                    | DCTI                                  |  |  |  |  |
|   | 1                                    | DCTI - OFFICE DE L'URBANISME (Genève) |  |  |  |  |
|   | 1                                    | DDC/DFAE                              |  |  |  |  |

## 4.2.2. Configurer EDIFACT

Les données techniques reçues du fournisseur sont encodées dans l'onglet EDIFACT:

| 😵 Editer le fournisseur 33552 - ge -                                                                                                    | Virtua Consortium test                                                                       | ×                  |
|----------------------------------------------------------------------------------------------------|----------------------------------------------------------------------------------------------|--------------------|
| Fournisseur Acquisitions EDIFACT<br>Méthodes d'envoi<br>Méthodes possibles:<br>Rail express<br>Truck<br>Road parcel express<br>Air freight<br>Surface air lifting<br>Air express<br>Mail express<br>Surface mail<br>Accelerated surface mail<br>Printed matter/book post | Notes<br>Méthodes choisies<br>No method specif<br>Air mail<br>Parcel post<br>Courier express | :<br>ied<br>t      |
| Champs EDIFACT<br>Type de fournisseur: Dawson<br>Mode de transmissio EDIFACT a                                                                                                    | ✓ ✓ SAN:<br>Ind print ✓ Agence:                                                              | 0068966<br>9 - EAN |
| Adresse FTP ftp.dawsont                                                                                                    | Dooks.co.uk                                                                                  | Configure          |
| 🔽 Actif                                                                                                    | Supprimer                                                                                    | Sauvegarder Fermer |

Le Type de fournisseur est Dawson.

Le Mode de transmission offre deux options:

- EDIFACT via FTP: envoie la commande sans possibilité de l'imprimer ;
- EDIFACT and print: permet d'imprimer la commande au moment de l'envoi au fournisseur.

| Champs EDIFACT       |                                      |   |
|----------------------|--------------------------------------|---|
| Type de fournisseur: | Dawson                               | • |
| Mode de transmissio  | EDIFACT and print                    | • |
| Adresse FTP          | EDIFACT via FTP<br>EDIFACT and print | 6 |

Le Numéro de SAN a été fourni préalablement par le fournisseur.

| 🔽 SAN: | 0058955 |
|--------|---------|

L'Agence offre plusieurs options:

- 9 EAN: l'agence du fournisseur est en Europe ;
- 31B Agence US SBN: l'agence du fournisseur est aux Etats-Unis ;
- 91 Attribué par le fournisseur ;
- 92 Attribué par l'acheteur.

| Agence: 9 - EAN |                                  | •  |
|-----------------|----------------------------------|----|
|                 | 9 - EAN                          | N  |
|                 | 31B - Agence US SBN              | 15 |
|                 | 91 - Attribué par le fournisseur |    |
| es MARC         | 92 - Attribué par l'acheteur     |    |

On continue la configuration en cliquant sur le bouton Configurer.

#### 4.2.3. Créer le compte client

L'onglet *Compte client* permet d'introduire toutes les informations relatives aux comptes ainsi qu'au serveur FTP du fournisseur.

Le *Nom du compte* est donné arbitrairement. En revanche, le *ID compte, l'Identifiant FTP* et le *Mot de passe* ont été fournis préalablement par le fournisseur.

L'Adresse de facturation et l'Adresse de livraison correspondent au log-in location de connexion dans le client Virtua.

Une fois le compte client et ses rubriques complétés, cliquez sur le bouton **Appliquer** afin d'enregistrer les données relatives au compte.

Attention, un clic ailleurs dans la fenêtre génère une nouvelle fenêtre de compte vide et n'enregistre pas les informations précédemment introduites.

| The second second secon | r - Virtua Consortium test      | t                  |          |            |             | - 🗆 🗙 |
|----------------------------------------------------------------------------------------------------|---------------------------------|--------------------|----------|------------|-------------|-------|
| Fornisseur: DAW                                                                                                    | SON EDIFACT 2011                |                    |          |            |             |       |
| Compte client: Trans                                                                                                    | fert fichier   transfert fichie | r MARC Commandes I | MARC     | Demandes M | 1ARC   Enri |       |
| ID compte                                                                                                    |                                 | Identif            | iant FTP |            |             |       |
| 72000                                                                                                    | Test EDIFACT                    | Dawson             | F7200    | 0          |             |       |
|                                                                                                    |                                 |                    |          |            |             |       |
|                                                                                                    |                                 |                    |          |            |             |       |
|                                                                                                    |                                 |                    |          |            |             |       |
|                                                                                                    |                                 |                    |          |            |             |       |
| hierer die einerstein                                                                                                    |                                 |                    | ·        |            |             |       |
| Nom du compte:                                                                                                    | Test EDIFACT Dawson             |                    |          |            |             |       |
| ID compte:                                                                                                    | 72000                           | Adresse facturatio | n:       | GE-RERO E  | DI          | -     |
| Identifiant FTP                                                                                                    | F72000                          | Adresse livraison: |          | GE-RERO E  | DI          | •     |
| Mot de passe:                                                                                                    | *****                           |                    |          |            |             |       |
| Confirmer mot de pas                                                                                                    | *****                           | Supprimer:         | No       | uveau      | Applique    | r:    |
|                                                                                                    |                                 |                    |          | ОК         | Fern        | ner   |
|                                                                                                    |                                 |                    |          |            |             |       |

Pour éditer un compte déjà configuré:

- chercher le fournisseur ;
- cliquer sur l'onglet EDIFACT ;
- cliquer sur le bouton Editer ;
- cliquer sur Configurer ;
- sélectionner le compte déjà présent ;
- les informations relatives à ce compte s'affichent.

Pour supprimer un compte:

- sélectionner le compte ;
- cliquer sur Supprimer.

#### 4.2.4. Transfert fichier

Pour Dawson, la configuration de l'onglet *Transfert fichier* doit se présenter comme cidessous avec les sous-répertoires vides.

| Fornisseur: DAWSON EDIFACT 2011                                                           |  |
|-------------------------------------------------------------------------------------------|--|
| Compte client: Transfert fichier transfert fichier MARC Commandes MARC Demandes MARC Enri |  |
| ☑ Download Order Responses                                                                |  |
| Sub-Directory: Sous-répertoire                                                            |  |
| Pas planifié 🔄 Pas planifié                                                               |  |
| v                                                                                         |  |
| Un-Schedule Schedule "Dé-planifier" Planifier                                             |  |
|                                                                                           |  |
| ✓ Importer factures                                                                       |  |
| Sous-répertoire Sous-répertoire:                                                          |  |
| Pas planifié 🔄 Pas planifié                                                               |  |
|                                                                                           |  |
| "Dé-planifier" Planifier "Dé-planifier" Planifier                                         |  |
|                                                                                           |  |
| OK Fermer                                                                                 |  |

#### 4.2.5. Transfert fichier MARC

| 😻 Configurer EDIFACT - Virtua (  | Consortium                   | _ 🗆                           | × |
|----------------------------------|------------------------------|-------------------------------|---|
| Fornisseur: DAWSON EDIF          | ACT 2011                     |                               |   |
| Compte client: Transfert fichier | transfert fichier MARC Comma | andes MARC Demandes MARC Enri |   |
| Pas planifié                     | C Sous-répertoire            |                               |   |
| "Dé-planifier" Planifi           | er                           |                               |   |
| Pas planifié                     | Sous-répertoire              |                               |   |
| "Dé-planifier" Plani             | fier                         |                               |   |
|                                  |                              | OK Fermer                     |   |

#### 4.2.6. Commandes MARC

Ces informations indiquent à Virtua où chercher, dans le dossier téléchargé, les éléments de données spécifiques nécessaires pour créer un bon de commande dans le client. Certains fournisseurs ont des exigences particulières pour lesquelles ils utilisent des zones 9xx. Tous les champs/sous-champs doivent être remplis. Si le fournisseur n'utilise pas certains champs/sous-champs, VTLS recommande de remplir les rubriques avec les sous-champs

utilisés par défaut dans Virtua (dans l'exemple ci-dessous, les sous-champs 96x sont ceux de VTLS par défaut).

| 😵 Configure EDIFACT - Virtua Co                                                               | nsortium | test          |                  |               | - 🗆 ×         |  |  |  |
|-----------------------------------------------------------------------------------------------|----------|---------------|------------------|---------------|---------------|--|--|--|
| Vendor: DAWSON EDIFACT 2011                                                                   |          |               |                  |               |               |  |  |  |
| Customer Accounts File Transfe                                                                |          | File Transfer | MARC Orders      | MARC Requests | Enriched Data |  |  |  |
| Use this tab to set up the MARC tags and subfields for this vendor. Vendor should supply this |          |               |                  |               |               |  |  |  |
|                                                                                               | Taq:     | Subfield:     |                  | Taq:          | Subfield:     |  |  |  |
| Purchase Order Number:                                                                        | 948      | r             | Quantity:        | 948           | 9             |  |  |  |
| Customer Account:                                                                             | 961      | m             | Price:           | 948           | p             |  |  |  |
| Order Date:                                                                                   | 960      | q ,           | Account Number:  | 948           | f             |  |  |  |
| Currency Code:                                                                                | 948      | x             | Notes to Vendor: | 948           | n             |  |  |  |
| Location:                                                                                     | 948      |               | Library Notes:   | 948           | n             |  |  |  |
| Vendor Title ID:                                                                              | 1        | а             |                  |               |               |  |  |  |
| Separate order for each line item.                                                            |          |               |                  |               |               |  |  |  |
| Match/Merge Options                                                                           | -x001{2} |               |                  |               | Options       |  |  |  |
|                                                                                               |          |               |                  |               |               |  |  |  |
|                                                                                               |          |               |                  | ОК            | Close         |  |  |  |
|                                                                                               |          |               |                  |               |               |  |  |  |

Les champs et sous-champs définis par Dawson sont:

| N <sup>o</sup> du bon de commande: | 948 \$r                                                |
|------------------------------------|--------------------------------------------------------|
| Compte client:                     | pas utilisé                                            |
| Date de commande:                  | inclue dans le fichier                                 |
| Code devise:                       | 948 \$x                                                |
| Bibliothèque:                      | 948 \$1                                                |
| N <sup>o</sup> titre fournisseur:  | 001 \$a                                                |
| Quantité:                          | 948 \$p                                                |
| Prix:                              | 948 \$p                                                |
| Nº de compte:                      | 948 \$f                                                |
| Notes au fournisseur:              | 948 \$n                                                |
| Notes bibliothèque:                | 948 \$n                                                |
|                                    |                                                        |
| De plus, Dawson est capa           | ble de fournir:                                        |
| Référence de l'exemplaire          | :948 \$0                                               |
| Code du fonds:                     | 948 $f$ (correspond en fait au n° de compte plus haut) |
| Catégorie du stock:                | 948 \$t                                                |
| Classmark:                         | 948 \$s                                                |
|                                    |                                                        |

C. J

Les règles de dédoublonnage "Options Match/Merge" doivent être configurées pour permettre de sauver l'enregistrement de l'onglet *Commandes MARC*<sup>2</sup>.

Nous avons activé une règle de dédoublonnage qui pointe sur la zone 001. C'est la solution créant le moins de difficultés, étant donné qu'elle n'affecte pas la base de données, ni le statut de la notice.

Un dédoublonnage sur la zone 020 ISBN met la notice bibliographique en erreur et n'est donc pas envisageable.

<sup>&</sup>lt;sup>2</sup> En revanche, il n'est pas souhaitable d'activer les règles de fusion, car la notice importée doit être conservée pour être traitée selon les procédures habituelles en cas de doublon de notices.

| MARC Orders Load Options            | _ 🗆 >     |
|-------------------------------------|-----------|
| 🗸 Duplicate Tests                   |           |
| 001 - Put new record in error state | Add       |
|                                     | Edit      |
|                                     | Delete    |
| Merges                              |           |
|                                     | Add       |
|                                     | Edit      |
|                                     | Delete    |
|                                     | OK Cancel |

| Edit Duplicate Test 🛛 🗙                                                                                                    | ٤ |
|----------------------------------------------------------------------------------------------------|---|
| Dominant Tags       001       Add:       001       This occurs when the incoming record has an 001 tag that begins with "vtis." At this point, a record number is computed from the remainder of the 001 tag. Also, the beginning of the 003 tag is checked against the value expected for the current database. If the 001 starts with "vtis," the 003 tag begins like the database records, and the computed record number exists |   |
| Action Save incoming record in error state for later processing  Merge Name:                                                                                                    |   |
| OK Cancel                                                                                                    |   |

| Edit Duplicate Test                                                                                                    |
|----------------------------------------------------------------------------------------------------|
| Dominant Tags         001       Add:         001       This occurs when the incoming record has an 001 tag that begins with "vtls." At this point, a record number is computed from the remainder of the 001 tag. Also, the beginning of the 003 tag is checked against the value expected for the current database. If the 001 starts with "vtls," the 003 tag begins like the database records, and the computed record number exists |
| Action Save incoming record in error state for later processing Ignore record and leave database unchanged                                                                                                    |
| Replace duplicate record in database with incoming record       OK       Cancel         Save incoming record in error state for later processing       OK       Cancel         Remove duplicate record in database and discard incoming record       Options       Options                                                                                                    |

#### 4.2.7. Demandes MARC

Les demandes MARC (MARC requests) fonctionnent avec les mêmes procédures que les commandes MARC (MARC orders) à la différence suivante: les MARC requests ne sont pas des commandes approuvées ("Need Approval"). Dans ce cas, les commandes doivent faire l'objet d'une approbation par la bibliothèque qui a passé la commande au moment de l'importation de la notice et des données d'acquisition encodées.

Ces informations indiquent à Virtua où chercher, dans le dossier téléchargé, les éléments de données spécifiques nécessaires pour créer un bon de commande dans le client. Certains

fournisseurs ont des exigences particulières pour lesquelles ils utilisent des zones 9xx. Tous les champs/sous-champs doivent être remplis. Si le fournisseur n'utilise pas certains champs/sous-champs, VTLS recommande de remplir les rubriques avec les sous-champs utilisés par défaut dans Virtua (dans l'exemple ci-dessous, les sous-champs 96x sont ceux de VTLS par défaut).

| 😵 Configure EDIFACT - Virtua Co                                                                            | nsortium | test         |                  |               | - 🗆 ×         |  |  |
|----------------------------------------------------------------------------------------------------|----------|--------------|------------------|---------------|---------------|--|--|
| Vendor: DAWSON EDIFA                                                                                       | CT 2011  |              |                  |               |               |  |  |
| Customer Accounts File Transfe                                                                             | MARC     | File Transfe | r MARC Orders    | MARC Requests | Enriched Data |  |  |
| Use this tab to set up the MARC tags and subfields for this vendor. Vendor should supply this information. |          |              |                  |               |               |  |  |
|                                                                                                    | Taq:     | Subfield:    |                  | Taq:          | Subfield:     |  |  |
| Purchase Order Number:                                                                                     | 948      | r            | Quantity:        | 948           | q             |  |  |
| Customer Account:                                                                                          | 960      | m            | Price:           | 948           | p             |  |  |
| Order Date:                                                                                                | 960      | q            | Account Number:  | 948           | f             |  |  |
| Currency Code:                                                                                             | 948      | x            | Notes to Vendor: | 948           | n             |  |  |
| Location:                                                                                                  | 948      | I            | Library Notes:   | 948           | n             |  |  |
| Vendor Title ID:                                                                                           | 1        | а            |                  |               |               |  |  |
| Geparate order for each line ite                                                                           | em.      |              | Corder Immedia   | tely          |               |  |  |
| Match/Merge Options                                                                                        | -x001{2} |              |                  |               | Options       |  |  |
|                                                                                                    |          |              |                  |               |               |  |  |
|                                                                                                    |          |              |                  | ОК            | Close         |  |  |
|                                                                                                    |          |              |                  |               |               |  |  |

Les champs et sous-champs définis par Dawson sont:

| $N^{\circ}$ du bon de commande:                      | 948 \$r                                                |
|------------------------------------------------------|--------------------------------------------------------|
| Compte client:                                       | pas utilisé                                            |
| Date de commande:                                    | inclue dans le fichier                                 |
| Code devise:                                         | 948 \$x                                                |
| Bibliothèque:                                        | 948 \$I                                                |
| N° titre fournisseur:                                | 001 \$a                                                |
| Quantité:                                            | 948 \$p                                                |
| Prix:                                                | 948 \$p                                                |
| N° de compte:                                        | 948 \$f                                                |
| Notes au fournisseur:                                | 948 \$n                                                |
| Notes bibliothèque:                                  | 948 \$n                                                |
| De plus, Dawson est capa<br>Référence de Lexemplaire | ble de fournir:<br>:948 \$0                            |
| Code du fonds:                                       | 948 \$f (correspond en fait au n° de compte plus haut) |
| Catégorie du stock:                                  | 948 \$t                                                |
| Classmark:                                           | 948 \$s                                                |
|                                                      |                                                        |

Les règles de dédoublonnage "Options Match/Merge" doivent être configurées sinon le système ne sauve pas l'enregistrement de l'onglet *Demandes MARC*.

#### 4.2.8. Enriched Data

Pas utilisé dans RERO.

# 5. Commande/facturation EDI

Cette opération consiste à envoyer des commandes EDI au fournisseur en utilisant les notices bibliographiques (SOMACQ et/ou autres notices) du catalogue RERO. La création du bon de commande est identique à la marche à suivre habituelle.

La facture EDI est générée par le fournisseur et est directement implémentée dans la ligne de commande concernée au moment où l'acquéreur importe la facture dans Virtua.

Schématiquement, le processus se présente ainsi:

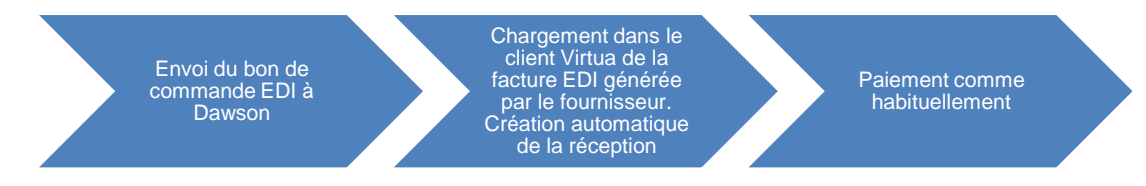

#### 5.1. Marche à suivre

#### 5.1.1. Envoyer une commande à un fournisseur EDIFACT

La création d'un bon de commande est la même que pour un fournisseur ordinaire.

Se connecter avec sa localisation habituelle.

| 😻 Choisir la loc          | alisation - Virtua Consortium test | ×       |  |  |  |  |  |
|---------------------------|------------------------------------|---------|--|--|--|--|--|
| Localisation: GE-RERO EDI |                                    |         |  |  |  |  |  |
|                           | ОК                                 | Annuler |  |  |  |  |  |

Pour le moment, seul les bons de commande de type monographie sont possibles avec EDIFACT.

Au moment de créer le bon de commande, choisir dans le menu déroulant du fournisseur le nom du fournisseur EDIFACT pour lequel on aura préalablement créé une fiche. Dans notre exemple, il s'agit de **DAWSON EDIFACT 2011.** 

| 😵 Ajouter demande de bon de commande | - 🗆 × |
|--------------------------------------|-------|
| No de commande:                      |       |
| Type de commande:                    |       |
| Monographie                          | -     |
| Type de paiement:                    |       |
| Standard                             | •     |
| Fournisseur:                         |       |
| DAWSON EDIFACT                       | -     |
| DAWSON EDIFACT                       |       |
| DAWSON EDIFACT 2011                  | N     |
| DAWSON FRANCE                        | 15    |
| DAWSON-FRANCE S.A                    |       |

On glisse la notice bibliographique, préalablement cataloguée, dans le bon de commande. Voir le détail de la procédure dans le manuel des acquisitions: <u>http://www.rero.ch/page.php?section=acquisition&pageid=acq\_chap\_01</u> <u>http://www.rero.ch/page.php?section=acquisition&pageid=acq\_chap\_02</u>

La présentation du bon de commande contient l'onglet *EDIFACT*. Le menu déroulant *Compte fournisseur client* permet de faire défiler les comptes disponibles chez ce fournisseur.

| 😵 Ajouter com               | mande              |                                       |                                                         |                  |                   |                     | - 🗆 ×      |
|-----------------------------|--------------------|---------------------------------------|---------------------------------------------------------|------------------|-------------------|---------------------|------------|
| No de commano               | ie: 22111          | 3                                     |                                                         |                  | Type de commande: | Monographie         |            |
| Fournisseur:                | DAWS               | SON EDIFACT 2011                      |                                                         |                  | Type de paiement: | Standard            |            |
|                             |                    |                                       |                                                         |                  | Commande en échan | ge: 🗖               |            |
| En-tête comm                | ande   Factura     | tion / Envoi EDIFACT                  |                                                         |                  |                   |                     |            |
| Compte fourn                | isseur client:     | 72000 Test<br>72000 Test<br>Aucun com | EDIFACT Dawson<br>EDIFACT Dawson<br>pte client spécifié | ▼<br>Js          |                   |                     |            |
| Lignes                      |                    |                                       |                                                         |                  |                   |                     |            |
| No                          |                    | Statut                                | Titre                                                   |                  | Prix              | Q Tota              |            |
|                             |                    |                                       |                                                         |                  |                   |                     |            |
| 4                           |                    |                                       |                                                         |                  |                   |                     | ▼<br>▶     |
| Notice brève                | •                  |                                       |                                                         | Copier ex.       | Insérer ex.       | Supprimer ex.       | Editer ex. |
| A la sauvegard<br>Quitter c | le<br>ette fenêtre | C Répéter cette fond                  | ction C Procéder :                                      | i la facturation | c                 | Procéder à la récep | rtion      |
| 🗖 Commande u                | <b>irgen </b> Auto | -réception                            |                                                         | Notes            | Réclamations      | <u>S</u> auvegarder | Annuler    |

Une fois le bon de commande complété et sauvegardé, il est envoyé au fournisseur au moyen du *Traceur EDIFACT*.

| 😵 Ajouter command                   | le                            |                                                  |                           |                         | - 🗆 X     |
|-------------------------------------|-------------------------------|--------------------------------------------------|---------------------------|-------------------------|-----------|
| No de commande:<br>Fournisseur:     | 221113<br>DAWSON EDIFACT 2011 | Type d<br>Type d                                 | e commande:<br>e paiement | Monographie<br>Standard |           |
| En-tête commande                    | Facturation / Envoi   EDIFACT | Comma                                            | ande en echang            | e:1                     |           |
| Statut:                             | Approved                      | '<br>Total:                                      |                           |                         | 76.02EUR  |
| Date de la comman                   | nde: 01.03.2012               | • Туре                                           | de devise:                | Euro                    | EUR 💌     |
|                                     |                               | Imprin                                           | ner fichier:              | engmonprintpo.utf       | <b>_</b>  |
| Lignes                              |                               |                                                  |                           |                         |           |
| No                                  | Statut                        | Titre                                            | Prix                      | Q Total                 |           |
| 1                                   | Approved                      | Faire reussir les eleves en français de l'ecole  | 17.73EUR                  | 1 17.73EUR              |           |
| 2                                   | Approved                      | Identite sociale et ego-ecologie : theorie et pr | 20.85EUR                  | 1 20.85EUR              |           |
|                                     |                               |                                                  |                           |                         | V         |
|                                     |                               |                                                  |                           |                         |           |
| Notice brève                        |                               | Copier ex.                                       | nsérer ex.                | Supprimer ex.           | diter ex. |
| A la sauvegarde<br>Quitter cette fe | enêtre 🛛 Répéter cette fonc   | tion C Procéder à la facturation                 | C F                       | Procéder à la réception |           |
| Commande urgen                      | C Auto-réception              | Notes                                            | Réclamations              | Sauvegarder             | Annuler   |

#### 5.1.2. Traceur EDIFACT – Exporter bon de commande

Le bon de commande ne sera pas transmis au fournisseur par la voie habituelle (Menu **Acquisitions – Commandes – Envoyer les commandes**). L'option *Traceur EDIFACT* centralise toutes les opérations "EDIFACT" qui seront effectuées, de l'envoi de la commande jusqu'au paiement.

| 🨻 Virtua - GE- RERO EDI - Virtua Consortiu |                                                                     |  |  |  |  |  |  |
|--------------------------------------------|---------------------------------------------------------------------|--|--|--|--|--|--|
| Fichier Rechercher Prêt                    | Acquisitions Options Outils                                         |  |  |  |  |  |  |
| Connexion par défaut: Virtua               | Commandes<br>Réceptions<br>Factures                                 |  |  |  |  |  |  |
| garde⊤ vierge page<br>Pages                | Bons de paiement<br>Crédits<br>Rappels                              |  |  |  |  |  |  |
| с.                                         | Comptes<br>Réclamations<br>Purchase Request List<br>Bulletiner SICI |  |  |  |  |  |  |
| 4                                          | Traceur EDIFACT<br>Rechercher fournisseur<br>Nouveau fournisseur    |  |  |  |  |  |  |

A cette étape, il faut introduire le nom du fournisseur:

| 😻 Requête EDIFACT - Virtua Consortium tes | st _ 🗆 🗙 |
|-------------------------------------------|----------|
| Nom fournisseur:                          |          |
| DAWSON EDIFACT                            | •        |
| DAWSON EDIFACT                            | <b>_</b> |
| DAWSON EDIFACT 2011                       |          |
| DAWSON FRANCE                             | 15       |
| DAWSON-FRANCE S.A                         |          |
| DB                                        |          |
| DCAF                                      |          |
| DCTI                                      |          |
| DCTI - OFFICE DE L'URBANISME (Genève)     | -        |

Dans l'onglet *Commandes*, les numéros des bons de commande qui ne sont pas encore transmis au fournisseur s'affichent:

| 8 | 8 EDIFACT | F Tracker - Virt | ua Consortium   | test - D# | WSON   | EDIFACT 20  | 011    |             |         |              | _        | × |
|---|-----------|------------------|-----------------|-----------|--------|-------------|--------|-------------|---------|--------------|----------|---|
|   | Factures  | Commandes        | mprimer comma   | andes   C | commai | nde/requête | MARC   | Order Respo | onses   | Reclamations | Impr_    | F |
|   | ID BC     |                  |                 | Date      |        | Statut      |        |             | Fourn   | isseur       |          |   |
|   | 221113    |                  |                 | 01.03.2   | 012    | Approuvé    |        |             | DAW     | SON EDIFACT  | 2011     |   |
|   |           |                  |                 |           |        |             |        |             |         |              |          |   |
|   |           |                  |                 |           |        |             |        |             |         |              |          |   |
|   |           |                  |                 |           |        |             |        |             |         |              |          |   |
|   |           |                  |                 |           |        |             |        |             |         |              |          |   |
|   |           |                  |                 |           |        |             |        |             |         |              |          |   |
|   |           |                  |                 |           |        |             |        |             |         |              |          |   |
|   |           |                  |                 |           |        |             |        |             |         |              |          |   |
|   | Exporter  |                  | odifier mode de | e transmi | issi   |             | Delete | Ac          | tualise | r tre à jou  | ur comma |   |

On envoie les bons de commande via le bouton Exporter commandes EDIFACT.

 EDIFACT Tracker - Virtua Consortium test - DAWSON EDIFACT 2011

 Factures
 Commandes

 Imprimer commandes
 Commande/requéte MARC
 Order Responses

 ID BC
 Date
 Statut

 Fournisseur
 Fournisseur

 ID BC
 Date
 Statut

 Factures
 Fournisseur

 ID BC
 Date
 Statut

 Factures
 Fournisseur

 ID BC
 Date
 Statut

 Factore cdes
 Exporter cdes
 EDIFACT

 Idifier mode de transmiss
 Delete
 Actualiser
 tre à jour comma

 Pas de notices
 Fermer
 Fermer
 Fermer

Résultat: une fenêtre vide signifie que toutes les commandes ont été envoyées avec succès.

L'onglet *Imprimer commandes* permet d'imprimer les commandes que l'on a envoyées. La présence des numéros de bons de commande confirme que ceux-ci ont bien été transmis au fournisseur.

| 2 | 😵 EDIFACT Tracker - Virtua Consortium test - DAWSON EDIFACT 2011 📃 🗖 🗙 |                          |                                                |      |  |  |  |  |  |
|---|------------------------------------------------------------------------|--------------------------|------------------------------------------------|------|--|--|--|--|--|
|   | Factures Commandes Impr                                                | imer commandes Commande/ | rrequête MARC   Order Responses   Reclamations | Impr |  |  |  |  |  |
|   | ID BC                                                                  | Date                     | Fournisseur                                    |      |  |  |  |  |  |
|   | 221113                                                                 | 01.03.2012 13:4          | DAWSON EDIFACT 2011                            |      |  |  |  |  |  |
|   |                                                                        |                          |                                                |      |  |  |  |  |  |
|   |                                                                        |                          |                                                |      |  |  |  |  |  |
|   |                                                                        |                          |                                                |      |  |  |  |  |  |
|   |                                                                        |                          |                                                |      |  |  |  |  |  |
|   |                                                                        |                          |                                                |      |  |  |  |  |  |
|   |                                                                        |                          |                                                |      |  |  |  |  |  |
|   |                                                                        |                          |                                                |      |  |  |  |  |  |
|   |                                                                        |                          |                                                |      |  |  |  |  |  |
|   |                                                                        |                          |                                                |      |  |  |  |  |  |
|   |                                                                        |                          |                                                |      |  |  |  |  |  |
|   |                                                                        |                          |                                                |      |  |  |  |  |  |

# 5.1.3. Traceur EDIFACT - Importer factures

En principe, Dawson informe par un courriel automatique que des factures sont prêtes à l'envoi.

L'onglet *Factures* ouvre la fenêtre d'où l'on va importer des factures. Après avoir cliqué sur le bouton **Importer factures**, celles-ci apparaissent avec le statut "Créé".

| EDIFACT Tracker   | Virtua Consorti    | um test - DAW | SON EDIFACT 20   | 11<br>        | - 1       |             |              |
|-------------------|--------------------|---------------|------------------|---------------|-----------|-------------|--------------|
| -actures Command  | les   Imprimer cor | nmandes   Con | nmande/requête N | /IARC   Order | Responses | Reclamation | is   Impr_   |
| ID facture        | Date               | Statut        |                  | Fournisseur   |           | Filenam     | ne           |
|                   |                    |               |                  |               |           |             |              |
|                   |                    |               |                  |               |           |             |              |
|                   |                    |               |                  |               |           |             |              |
|                   |                    |               |                  |               |           |             |              |
|                   |                    |               |                  |               |           |             |              |
|                   |                    |               |                  |               |           |             |              |
|                   |                    |               |                  |               |           |             |              |
| Delete Options    |                    |               |                  |               |           |             |              |
| ☐ Invoice         | Г                  | FTP File      |                  |               |           |             |              |
| Importer factures |                    |               | Delete           | Actualiser    | Payer fa  | cture ettre | à jour facti |
|                   |                    |               |                  |               |           |             |              |
|                   |                    |               |                  |               |           | <u> </u>    |              |
|                   |                    |               |                  |               |           |             |              |
|                   |                    |               |                  |               |           |             |              |
|                   |                    |               |                  |               |           |             |              |

| EDIFACT Tracker - | Virtua Consortin | um test - I<br>nmandes | DAWSON EDIFACT 20<br>Commande/requête N | 11<br>1ARC [ | Order Responses | Recla  | -<br>Imations   Impr   • | □ ×<br>  • |
|-------------------|------------------|------------------------|-----------------------------------------|--------------|-----------------|--------|--------------------------|------------|
| ID facture        | Date             | Statut                 |                                         | Fourni       | isseur          | F      | Filename                 |            |
| 735186            | 02.03.2012       | Créé                   |                                         | DAW          | SON EDIFACT 201 | 1      |                          | 2          |
| Delete Options    | Γ                | FTP File               | I                                       |              |                 |        |                          |            |
| Importer factures |                  |                        | Delete                                  | Actual       | iser Payer fa   | acture | ettre à jour fact        | u          |
|                   |                  |                        |                                         |              |                 | 4      | Fermer                   |            |

Dans l'état d'acquisition, la rubrique Facturation est automatiquement implémentée par Virtua.

| 😻 Voir la notice bibliographique - Virtua Consort | tium test        |                   | _ 🗆 🗙                      |
|---------------------------------------------------|------------------|-------------------|----------------------------|
| < > 1/1                                           |                  |                   |                            |
|                                                   |                  |                   |                            |
| Complet Exemplaires MARC Etat acqu.               |                  |                   |                            |
| No commande/Line Pairs:                           | Information stat | ut reçu:          | Statut paiement:           |
| 221113 - 1                                        | Statut:          | Reçu              | No bon de paiem            |
| ,                                                 | Quantité:        | 1                 | Statut:                    |
| Statut commande:                                  | Condition:       | Correct           | Montant payé:              |
| No commande: 221113                               | Date:            | 05.03.2012        | Date:                      |
| Type de comma Monographie                         | viettre à jou    | Voir < >          | Voir < >                   |
| Type de paiemei Standard                          |                  |                   |                            |
| No ligne: 1                                       | Facturation:     |                   | Statut crédit:             |
| Statut command Ordered                            | No facture:      | 735186            | No crédit                  |
| Quantite: 1<br>Localisation: GE-RERO EDI          | Statut:          | Valid for Payment | Statut:                    |
| Fournisseur: DAWSON EDIFACT 2011                  | Quantité:        | 1                 | Montant utilisé:           |
| Prix 17.73EUR                                     | Prix:            | 15.35GBP          | Montant total:             |
| Date: 01.03.2012                                  | Date:            | 02.03.2012        | Date d'expiration          |
| vlettre à jou Voir < >                            | vlettre à jou    | Voir < >          | vlettre à jou Voir < >     |
| Masqué Voir archive                               | Editer           | Demander Ajoute   | r un ex. Actualiser Fermer |

Détail de la facture globale:

| Ĩ | 😵 Voir facture          |                   |                                     |          |                                |                  |                   | _       | . 🗆 🗙    |
|---|-------------------------|-------------------|-------------------------------------|----------|--------------------------------|------------------|-------------------|---------|----------|
|   | Information sur facture | e principale      |                                     |          |                                |                  |                   |         |          |
|   | Facture:                | 735186            |                                     |          | Pource                         | ntage de rabais: |                   | 0.00    | %        |
|   | Fournisseur:            | DAWSON EDIFAC     | T 2011                              |          | Mode de paiement:              |                  |                   |         | -        |
|   | Statut:                 | Valid for Payment | -                                   |          | Date de la facture: 02.03.2012 |                  |                   |         | -        |
|   | Total:                  | 59.90GBP          |                                     |          | Type d                         | e devise:        | United Kingdon    | 1 P GBP | -        |
|   | Rabais de la facture:   | .00GBP            |                                     |          |                                |                  |                   |         |          |
|   | Total frais facture:    | .00GBP            |                                     |          | Total de                       | e la facture:    |                   | 59.90GE | 3P       |
|   | Total des taxes:        | .00GBP            |                                     |          |                                |                  |                   |         |          |
|   | Information ligne factu | re                |                                     |          |                                |                  |                   |         |          |
|   | Commande                |                   | Titre                               | Prix     | Qté                            | Montant          | Statut            | Remise  | T-       |
|   | 221113-3                |                   | Partager le plaisir d'apprendre : g | 32.42GBP | 1                              | 32.42GBP         | Valid for Payment | 2.92GBP | <b>A</b> |
|   | 221113-2                |                   | ldentité sociale et égo-écologie :  | 18.05GBP | 1                              | 18.05GBP         | Valid for Payment | 1.62GBP |          |
|   | 221113-1                |                   | Faire réussir les élèves en franç   | 16.35GBP | 1                              | 15.35GBP         | Valid for Payment | 1.38GBP |          |

Détail de la 1<sup>ère</sup> ligne de commande:

| 😻 Ligne de facturation - Virtua Consortium test                                 | _ 🗆 ×                                                         |
|---------------------------------------------------------------------------------|---------------------------------------------------------------|
| Ligne de commande                                                               |                                                               |
| Prix: 62.42GEP<br>Quantité: 1<br>Quantité reçue: 1<br>Statut: Valid for Payment | Comptes<br>Année f., Libellé du compte<br>2012 GE-RERO EDI 01 |
| Rabais<br>☐ Pourcentage du rabai: 0.00 %<br>☑ Montant du rabais: 2.92GBP        | Année fiscale:<br>2012                                        |
| Type de taxe Montant de la ta                                                   | Valider nouveau compte                                        |
|                                                                                 | Envoyer Annuler                                               |

Le compte a été actualisé:

| 😻 Voir le compte                | _ 🗆 🗙                    |  |  |  |  |  |
|---------------------------------|--------------------------|--|--|--|--|--|
| Libellé du compte:              | GE-RERO EDI 01           |  |  |  |  |  |
| No de compte:                   | GE-RERO EDI 01           |  |  |  |  |  |
| No du compte parent:            | 0                        |  |  |  |  |  |
| Année fiscale:                  | 2012                     |  |  |  |  |  |
| Code budgétaire:                |                          |  |  |  |  |  |
| Statut:                         | 1 - Actif                |  |  |  |  |  |
| Devise par défaut:              | Switzerland Francs CHF 🗾 |  |  |  |  |  |
| Allocation:                     | CHF 1,000,000.00         |  |  |  |  |  |
| Engagement:                     | CHF 95.12                |  |  |  |  |  |
| Dépenses:                       | CHF .00                  |  |  |  |  |  |
| % Dépassement de l'engagement a | 0 %                      |  |  |  |  |  |
| % Dépassement de dépenses autor | 0 %                      |  |  |  |  |  |
| Réapprovisioner la caution:     | CHF .00                  |  |  |  |  |  |
| Caution:                        | CHF .00                  |  |  |  |  |  |
| Distribution:                   | CHF .00                  |  |  |  |  |  |
| Solde net:                      | CHF 999,904.89           |  |  |  |  |  |
| Solde disponible:               | CHF 999,904.89           |  |  |  |  |  |
|                                 | Modifier Annuler         |  |  |  |  |  |

Si une facture a déjà été payée, le statut sera "Raté". En cliquant sur une ligne de facture avec le statut "Raté", un message d'information apparaît en bas à gauche. Dans l'exemple cidessous, le statut "Raté" signifie que la facture a déjà été payée.

| 🗞 EDIFACT Tracker - CL99 - Dawson Bo | oks (test Edifa | ict)                      | _ 🗆 ×                             |
|--------------------------------------|-----------------|---------------------------|-----------------------------------|
| Factures Commandes Imprimer comman   | ndes Command    | le/requête MARC │ Reclama | tions Imprimer réclamation        |
| ID facture                           | Date            | Statut                    | Fournisseur                       |
| 61392                                | 28.09.2007      | Raté                      | Dawson Books (test E 🔺            |
| 61393                                | 28.09.2007      | Raté                      | Dawson Books (test E              |
| 61395                                | 28.09.2007      | Raté                      | Dawson Books (test E              |
| 61396                                | 28.09.2007      | Raté                      | Dawson Books (test E              |
| 61425                                | 28.09.2007      | Raté                      | Dawson Books (test E              |
| 61427                                | 28.09.2007      | Raté                      | Dawson Books (test E              |
| 61406                                | 28.09.2007      | Raté                      | Dawson Books (test E              |
| 61407                                | 28.09.2007      | Raté                      | Dawson Books (test E              |
| 61398                                | 28.09.2007      | Raté                      | Dawson Books (test E              |
| e1400                                | 20 00 2007      | Datá                      | Dowoon Booko Aort E               |
| Importer factures                    |                 | Actualiser                | Payer facture ettre à jour factur |
| ID facture existe déjà:              |                 |                           | Fermer                            |

#### 5.1.4. Paiement de la facture

Une fois la facture importée et toujours à partir du Traceur EDIFACT, on clique sur le bouton **Payer facture.** 

| 😻 EDIFACT Track | ær - Virtua Consort  | ium test - D | AWSON EDIFACT  | 2011             |                 | -                 | . 🗆 🗙 |
|-----------------|----------------------|--------------|----------------|------------------|-----------------|-------------------|-------|
| Factures Comm   | nandes   Imprimer co | mmandes      | Commande/requé | ete MARC Order I | Responses   Rec | lamations   Impr_ |       |
| ID facture      | Date                 | Statut       |                | Fournisseur      |                 | Filename          |       |
| 735186          | 02.03.2012           | Créé         |                | DAWSON EI        | DIFACT 2011     |                   |       |
|                 |                      |              |                |                  |                 |                   |       |
|                 |                      |              |                |                  |                 |                   |       |
|                 |                      |              |                |                  |                 |                   |       |
|                 |                      |              |                |                  |                 |                   |       |
|                 |                      |              |                |                  |                 |                   |       |
|                 |                      |              |                |                  |                 |                   |       |
|                 |                      |              |                |                  |                 |                   |       |
| Delete Options  |                      |              |                |                  |                 | /                 | _     |
| Invoice         |                      | FTP File     |                |                  |                 |                   |       |
|                 | 1                    |              |                |                  |                 | 1                 |       |
| Importer factu  | ires                 |              | Delete         | Actualiser       | Payer facture   | ettre à jour fac  | tu    |
|                 |                      |              |                |                  |                 | 7                 |       |
|                 |                      |              |                |                  |                 | Ŀ                 |       |
|                 |                      |              |                |                  |                 |                   |       |
|                 |                      |              |                |                  |                 |                   |       |
|                 |                      |              |                |                  |                 | I Ferme           | r     |
| J               |                      |              |                |                  |                 |                   |       |

La fenêtre de paiement s'affiche.

| 😵 Sélectionner factures p                                                                                                    | our paiement -              | Virtua Consor         | tium test             |                   |                     |                      | - 🗆 ×           |  |
|----------------------------------------------------------------------------------------------------|-----------------------------|-----------------------|-----------------------|-------------------|---------------------|----------------------|-----------------|--|
| No bon de paiement:                                                                                                    |                             |                       |                       | nfo sur le solde: |                     |                      |                 |  |
| Fournisseur                                                                                                    | ,<br>DAW(SON EDIE/          | ACT 2011              |                       |                   | Total:              | 59.90GBF             | 2               |  |
| Dete de neiement                                                                                                    | 05.02.2012                  | 101 201.              |                       | Déja              | a payé:             | .00GBF               | د               |  |
| Date de palement.                                                                                                    | 05.03.2012                  |                       |                       |                   | Solde:              | 69.90GBF             | 3               |  |
| Préfixe fichier d'impressior                                                                                                    | printvoucher.utf            |                       | <u> </u>              | Crédits app       | diqués:             | .00GBF               | 2               |  |
| No d'accès:                                                                                                    |                             |                       |                       | Pai               | ement:              | 59.90GBF             | 2               |  |
| GBP Nouveau solde:                                                                                                    |                             |                       |                       |                   |                     | .00GBF               | 2               |  |
| Facture Date<br>735186 02.03.201:                                                                                                    | Total de la f<br>2 69.90GBP | Frais de la<br>.00GBP | Taxes de la<br>.00GBP | Crédits<br>.00GBP | Déjà payé<br>.00GBP | Paiement<br>59.90GBP | Solde<br>.00GBP |  |
| Détailler crédits Appliquer crédits Ésappliquer crédit Détailler facture Payer le solde Annuler paiemen<br>Détailler crédits Appliquer crédits Ésappliquer crédit Payer tout Annuler paiemen<br>A la sauvegarde |                             |                       |                       |                   |                     |                      |                 |  |

La procédure de paiement est la même que pour une commande habituelle.

| 😻 Sélectionner factures      | oour paiement - Virtua Co | nsortium test |                                 |            | <u>- 🗆 ×</u> |
|------------------------------|---------------------------|---------------|---------------------------------|------------|--------------|
| No bon de paiement:          | 735186                    |               | Info sur le solde:              |            |              |
| Fournisseur:                 | DAWSON EDIFACT 2011       |               | Total:                          | 69.90GBP   |              |
| Date de paiement:            | 05.03.2012                | •             | Deja paye:                      | .00GBP     |              |
| Préfixe fichier d'impressior | printvoucher.utf          |               | Crédits appliqués:              | .00GBP     |              |
| No d'accès:                  | ,                         | ormation      | ×                               | 59.90GBP   |              |
| Devise:                      | GBP                       |               | <u></u>                         | .00GBP     |              |
|                              |                           | Le bon de pai | ement a été ajouté avec succès. |            |              |
| Factures                     |                           | ſ             |                                 |            |              |
| Facture Date                 | Total de la f Frais       | <u>.</u>      |                                 | é Paiement | Solde        |
| 735186 02.03.201             | 2 59.90GBP .00GBP         | .00GBP        | .00GBP .00GBP                   | 59.90GBP . | 00GBP        |
|                              |                           |               |                                 |            |              |
|                              |                           |               |                                 |            |              |
|                              |                           |               |                                 |            |              |

Une fois la facture payée, elle disparaît de l'onglet Factures dans le Traceur EDIFACT.

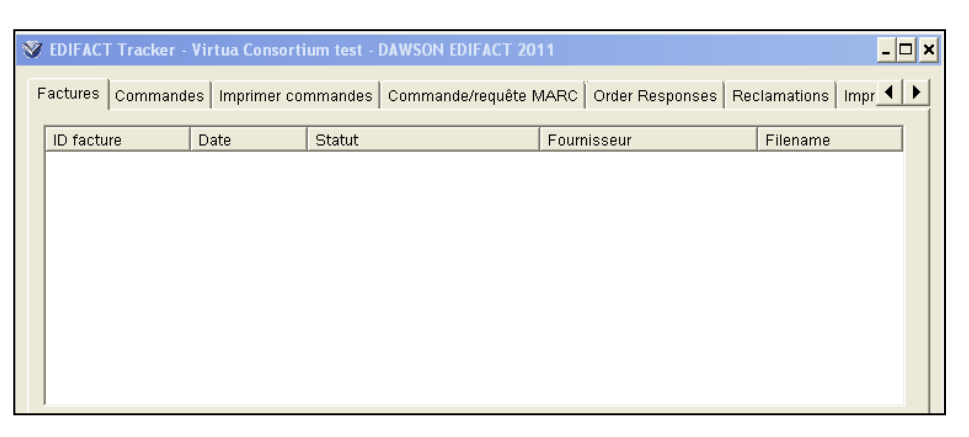

#### 5.1.5. "Order Responses"

L'onglet Order responses permet au fournisseur d'envoyer des messages d'information relatifs à nos commandes.

Exemples:

- La publication est annulée par l'éditeur
- L'ouvrage n'est pas encore publié, etc.

#### 5.1.6. Visibilité des opérations dans la notice bibliographique

Dès qu'une facture est importée, l'onglet *Etat acqu.* est mis à jour dans la notice bibliographique. Les rubriques *Information statut reçu* et *Facturation* sont immédiatement actualisées.

| 😵 Voir la notice bibliographique - Virtua Consort | ium test        |                        | _ 🗆 🗙                      |
|---------------------------------------------------|-----------------|------------------------|----------------------------|
| < > 1/1                                           |                 |                        |                            |
|                                                   |                 |                        |                            |
| Complet Exemplaires MARC Etat acqu.               |                 |                        |                            |
| No commande/Line Pairs:                           | Information sta | tut reçu:              | Statut paiement:           |
| 221113 - 1                                        | Statut:         | Reçu                   | No bon de paierr           |
| -Statut commando:                                 | Quantité:       | 1                      | Statut:                    |
| No commande: 221113                               | Condition:      | Correct<br>05.03.2012  | Montant paye:              |
| Type de comma Monographie                         | Date:           | No. 2012               | Dute.                      |
| Type de paiemei Standard                          | viettre a jou   | Vuir < >               | Vor < >                    |
| No ligne: 1                                       | Facturation:    |                        | Statut crédit:             |
| Statut command Ordered<br>Quantité: 1             | No facture:     | 736186                 | No crédit                  |
| Localisation: GE-RERO EDI                         | Statut:         | Valid for Payment      | Statut:                    |
| Fournisseur: DAWSON EDIFACT 2011                  | Quantité:       | 1                      | Montant utilisé:           |
| Prix 17.73EUR                                     | Prix:<br>Date:  | 15.35GBP<br>02.03.2012 | Nontant total:             |
| Date: 01.03.2012                                  | Ducc.           | 02.00.2012             | Bate d'expiradori          |
| Vettre à jou Voir < >                             | vlettre à jou   | Voir                   | vlettre à jou Voir < >     |
|                                                   |                 |                        |                            |
| Masqué Voir archive                               | Editer          | Demander Ajoute        | r un ex. Actualiser Fermer |
|                                                   |                 |                        |                            |

De même, une fois le paiement effectué, la rubrique Statut paiement est complétée.

| 😻 Voir la notice bibliographique - Virtua Consort                                                                                                    | ium test                                                                                      |                                                                                                    | - 🗆 🗙                 |
|----------------------------------------------------------------------------------------------------|-----------------------------------------------------------------------------------------------|----------------------------------------------------------------------------------------------------|-----------------------|
| < > 1/1                                                                                                    |                                                                                               |                                                                                                    |                       |
| Complet Exemplaires MARC Etat acqu.                                                                                                    |                                                                                               |                                                                                                    |                       |
| No commande/Line Pairs:                                                                                                    | Information statut reçu:                                                                      | Statut paiement:                                                                                                    |                       |
| Statut commande:                                                                                                    | Statut: Reçu<br>Quantité: 1<br>Condition: Correct                                             | No bon de paierr 7361<br>Statut: Paid<br>Montant payé: 13.9                                                                               | 86<br>in Full<br>7GBP |
| No commande: 221113<br>Type de comma Monographie<br>Type de paiemei Standard                                                                                        | Date: 05.03.201<br>Vettre à jou Voir                                                          | 2         Date:         06.03           <                                                                                                 | 3.2012                |
| No ligne: 1<br>Statut command Ordered                                                                                                    | Facturation:                                                                                  | Statut crédit:                                                                                                    |                       |
| Quantité:       1         Localisation:       GE-RERO EDI         Fournisseur:       DAWSON EDIFACT 2011         Prix       17.73EUR         Date:       01.03.2012 | No facture: 735186<br>Statut: Valid for f<br>Quantité: 1<br>Prix: 15.35GBF<br>Date: 02.03.201 | No crédit           Payment         Statut:<br>Montant utilisé:           P         Montant total:           12         Date d'expiration |                       |
| Vettre à jou Voir < >                                                                                                    | Vettre à jou Voir                                                                             | < > Vettre à jou Voir                                                                                                    |                       |
| Masqué Voir archive                                                                                                    | Editer Demar                                                                                  | nder Ajouter un ex. Actualiser                                                                                                    | Fermer                |

# 6. MARC orders/MARC requests – Dawson

Le but des options "MARC orders et MARC requests" est de charger dans le client Virtua des notices bibliographiques - avec données d'acquisition incluses - en provenance du portail "Dawsonenter"<sup>3</sup>, site web du fournisseur commercial<sup>4</sup>.

Schématiquement, le processus se présente ainsi:

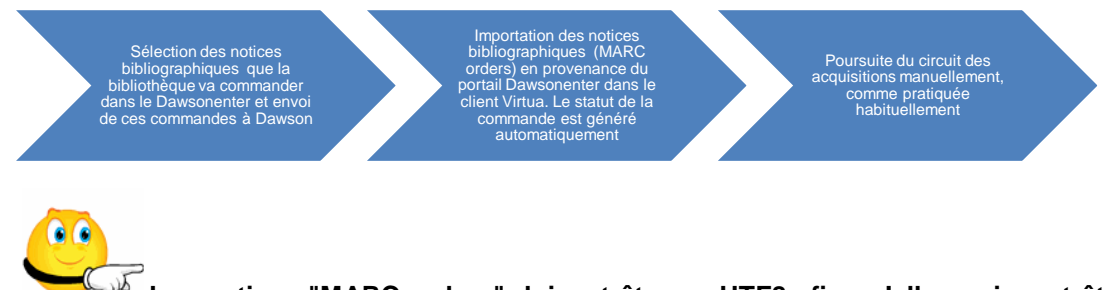

Les notices "MARC orders" doivent être en UTF8 afin qu'elles puissent être déchargées dans Virtua (paramétrage préalable adéquat par Dawson).

#### 6.1. Portail Dawsonenter: configuration

Le site Dawsonenter est un portail unique de gestion des commandes chez Dawson. La base contient plus de 17 millions de titres sur support papier, numérique ou multimédia. Le portail permet entre autres de suivre la gestion des commandes en ligne.

Pré-requis pour importer les MARC orders: un compte d'utilisateur doit être configuré dans le portail Dawsonenter. A titre d'exemple, Dawson a créé le compte ci-dessous en tenant compte des spécifications transmises.

| Numéro de compte client                               | 72000                                                      |
|-------------------------------------------------------|------------------------------------------------------------|
| Nom du client                                         | Virtua Test Account                                        |
| Email                                                 | Claude.Lievre@rero.ch                                      |
| Mot de passe                                          | 00000                                                      |
| Confirmer le mot de passe                             |                                                            |
| Civilité                                              | M                                                          |
| Prénom                                                | CLAUDE                                                     |
| Nom                                                   | LIEVRE                                                     |
| Téléphone                                             |                                                            |
| Langue                                                | Français (France)                                          |
| Fonction                                              |                                                            |
| Recevoir des emails de dawsonenter                    |                                                            |
| Par défaut pour les recherches bibliographiques       |                                                            |
| Format d'affichage                                    | Standard                                                   |
| Tri par                                               | Pertinence                                                 |
| Affichage des résultats de la recherche               | 20 🗢 par page                                              |
| Parution                                              | Du Au                                                      |
| Support                                               | □Papier □eBook dawsonera □Multimédia                       |
| Niveau de lectorat                                    | Doctorat/Recherche      Licence/Mastère      Professionnel |
|                                                       | □Lvcée □Général                                            |
| codes des références de commandes par défaut          |                                                            |
| urs choisies par défaut à tous les articles du papier |                                                            |
|                                                       | Eonds Emplacement                                          |
|                                                       | GE-RERO EDI 01 ¥ 819050000                                 |
|                                                       | Stock                                                      |
|                                                       |                                                            |
| Mottro à jour                                         | Dáinitialian                                               |
| Mettre a jour                                         | nemialiser                                                 |
|                                                       |                                                            |

<sup>&</sup>lt;sup>3</sup> Les MARC requests n'ont pas été testés pour le moment car il s'agit de commandes qui doivent encore être approuvées par la bibliothèque qui passe la commande. Dans RERO, la grande majorité des bibliothèques travaillent avec des commandes qui sont approuvées dès leur envoi.

<sup>&</sup>lt;sup>4</sup> La documentation de Dawson relative à la configuration et à l'utilisation du portail Dawsonenter fait partie du dossier complet d'utilisation d'EDIFACT.

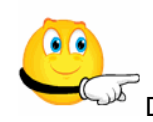

ملا Dans cette phase de configuration, il faut veiller aux deux éléments suivants:

Le fonds: correspond dans Virtua au n° de compte défini dans le compte utilisé.

| 😻 Voir le compte     | _ 🗆 X                    |
|----------------------|--------------------------|
| Libellé du compte:   | GE-RERO EDI 01           |
| No de compte:        | GE-RERO EDI 01           |
| No du compte parent: | 0                        |
| Année fiscale:       | 2012                     |
| Code budgétaire:     |                          |
| Statut:              | 1 - Actif                |
| Devise par défaut:   | Switzerland Francs CHF 🚽 |

L'emplacement: correspond au n<sup>o</sup> du code de localisation contenu dans le profiler de Virtua ("Global Settings – System - Location names").

| 😻 Modify Main Lo   | cation           |                  | ? ×                            |  |
|--------------------|------------------|------------------|--------------------------------|--|
| Location Name      | GE-RERO EDI      |                  | Workstation Prefix             |  |
| Main Location Code | 81905            | Paging Location  | Yes  Next Receipt Number       |  |
| Sublocation Code   | 0                | Location Code    | 819050000 Hide Holdings/Items  |  |
| Pickup Location    |                  |                  | T Item Booking Pickup Location |  |
| Select a request   | group for this p | oickup location: |                                |  |

Ces deux informations sont transmises à Dawson afin que notre compte utilisateur du portail Dawsonenter soit configuré précisément.

#### 6.2. Onglet "Paniers"

L'onglet *Paniers* permet de créer des listes d'ouvrages à commander. On peut aussi y visualiser la liste des titres en attente de validation, validés ou annulés.

|                       | dawso<br>explorer, déco                                          | nentei<br><sup>uvrir, acquéri</sup> | r                  |                          |                    |                          |                                 |
|-----------------------|------------------------------------------------------------------|-------------------------------------|--------------------|--------------------------|--------------------|--------------------------|---------------------------------|
| Accueil Recherche Bib | oliographique Paniers                                            | Listes de Lecture                   | Alertes Sur Profil | Gestion de vos Commandes | Documents de suivi | Portail de l'utilisateur | Administration des utilisateurs |
| Gérer Ajout de titre  | Gérer Ajout de titre Ajouter une liste de tilwês Commande rapide |                                     |                    |                          |                    |                          |                                 |
|                       |                                                                  |                                     |                    |                          |                    |                          |                                 |
| En cours              | 2 semaines                                                       | Recher                              | cher               |                          |                    |                          |                                 |

Pour créer un "panier", cliquer sur l'onglet *Créer un nouveau panier*. Par défaut, un nom de panier sera créé avec la date du jour. On peut le modifier par un nom, ou un numéro, de son choix.

| daws<br>explorer, d                                | onenter<br>écouvrir, acquérir                                                        |  |  |  |  |  |
|----------------------------------------------------|--------------------------------------------------------------------------------------|--|--|--|--|--|
| Accueil Recherche Bibliographique Pani             | ers Listes de Lecture Alertes Sur Profil Gestion de vos Commandes Documents de suivi |  |  |  |  |  |
| Gérer Ajout de titre Ajouter une liste de          | titres Commande rapide                                                               |  |  |  |  |  |
| Page d'accueil > Paniers - Gérer les Paniers       | Page d'accueil > Paniers - Gérer les Paniers                                         |  |  |  |  |  |
| État du panier Terminés dep<br>En cours 2 semaines | Rechercher                                                                           |  |  |  |  |  |
| Créer un nouveau panier                            |                                                                                      |  |  |  |  |  |
| Cliquez sur le nom <b>y</b> u panier pour pass     | er la commande.                                                                      |  |  |  |  |  |
| Aller à la page : 🔤 1 🕩                            |                                                                                      |  |  |  |  |  |
| Nom du panier                                      | Typologie Notes Fonds                                                                |  |  |  |  |  |
| @ mars 13, 2012                                    | Commandes                                                                            |  |  |  |  |  |
| Alleràla page: ┥ 1 🕨                               |                                                                                      |  |  |  |  |  |

Les paniers peuvent aussi être créés à partir de l'onglet Recherche bibliographique.

# 6.3. Recherche bibliographique

Cette page propose plusieurs filtres et paramètres qui permettent d'affiner les recherches. Trois options sont à disposition: recherche rapide, recherche avancée et affiner.

| dawsone<br>explorer, découvri                          | enter<br>r, acquérir                                                                                                    |
|--------------------------------------------------------|----------------------------------------------------------------------------------------------------|
| Accueil Recherche Bibliographique Paniers Liste        | s de Lecture Alertes Sur Profii Gestion de vos Commandes Documents de sulvi Portail de l'utilisateur Administration des utilisateurs |
| Page d'accueil > Recherche > Recherche Bibliographique | s   Ouwages de reference online                                                                                                    |
| Rechercher R                                           | éinitialiser                                                                                                    |
| Recherche rapide                                       | · · · · · · · · · · · · · · · · · · ·                                                                                                |
| ISBN (10 ou 13)                                        | 9780415476096 Référence<br>catalogue éditeur                                                                                         |
| Auteur-Titre                                           |                                                                                                    |
| Recherche avanc                                        | ée                                                                                                    |
| Mots-clés                                              |                                                                                                    |
|                                                        | © Champs Auteur-Titre (plus rapide)<br>C Tous les champs                                                                             |
| Classification                                         |                                                                                                    |
|                                                        | " DDC<br>CLC                                                                                                    |
|                                                        | CNLM                                                                                                    |
| Affiner                                                |                                                                                                    |
| Date de parution                                       | Du Au III                                                                                                    |
| Support                                                | I⊽Papier I⊽eBook dawsonera I⊽ Multimédia                                                                                             |
| Niveau de<br>lectorat                                  | ☞Doctorat/Recherche ☞Licence/Mastère ☞Professionnel<br>☞Lycee ☞Général                                                               |

Après avoir lancé la recherche, la notice s'affiche. On l'ajoute au panier.

| Accueil   | Recherche Bibliographique                               | Paniers      | Listes de          | Lecture    | Alertes Sur Profil    |   |
|-----------|---------------------------------------------------------|--------------|--------------------|------------|-----------------------|---|
| Titres    | Ouvrages épuisés (antiquariat)                          | Offrees      | péciales           | Ouvrage    | s de référence online | e |
| Page d'ac | <u>ccueil</u> > <u>Recherche</u> > <u>Recherche Bil</u> | oliographiqu | <u>e</u> > Détail: | s du titre |                       |   |
| Ajouter a | u Panier Ajouter à la                                   | Liste de lec | ture 💌             |            |                       |   |
| Standar   | d Détailiée MARC                                        |              |                    |            |                       |   |
| Trade r   | ecord                                                   |              |                    |            |                       |   |
| 020       | a <mark>9782754036276</mark>                            |              |                    |            |                       |   |
| 245       | ALE LIVRE DE ANDROID PO                                 | UR TABL      | ETTES Y            | VERSION    | IS 3                  |   |
| 260       | c2012bFIRST INTERACT                                    |              |                    |            |                       |   |
| 300       | c24 cm.                                                 |              |                    |            |                       |   |
| 490       | aLE LIVRE DE                                            |              |                    |            |                       |   |
| 700 1_    | aLILEN HENRI                                            |              |                    |            |                       |   |
| 830       | aLE LIVRE DE                                            |              |                    |            |                       |   |

On lance une nouvelle recherche en cliquant sur le bouton **Nouvelle recherche** (à droite de la page) ou en cliquant sur l'onglet *Recherche bibliographique*.

|   |                    | _        | _           | _      |
|---|--------------------|----------|-------------|--------|
| Ä | Nouvelle recherche | Imprimer | Télécharger | Retour |

Le résultat peut être affiché sous trois formes : standard, détaillée ou MARC.

| Standard Détaillée MARC   |                                                                       |
|---------------------------|-----------------------------------------------------------------------|
| ISBN                      | 9782296565173 Book                                                    |
| Auteur(s)                 | BASSET VINCENT                                                        |
| Titre                     | DU TOURISME AU NEOCHAMANISME EXEMPLE DE LA RESERVE NATUREL<br>MEXIQUE |
| Sous-Titre                |                                                                       |
| Edition                   |                                                                       |
| Prix H.T.                 | 28,44 EUR                                                             |
| Éditeur                   | L'HARMATTAN                                                           |
| Statut                    | Available ()                                                          |
| Voir aussi :              |                                                                       |
| Dewey                     |                                                                       |
| Classification NLM        |                                                                       |
| Thématiques               |                                                                       |
| Pagination                |                                                                       |
| Série                     |                                                                       |
| Niveau de lectorat        |                                                                       |
| Matériel d'accompagnement |                                                                       |
| Résumé                    |                                                                       |
| Table des matières        |                                                                       |

Une fois le titre ajouté au panier, la fenêtre ci-dessous s'affiche:

| Accueil Recherche       | Bibliographique                                                  | Paniers    | Listes de Lecture | Alertes Sur Profil | Gestion de vos Command | es Documents de suivi | Portail de l'utilisateur | Administration des util |
|-------------------------|------------------------------------------------------------------|------------|-------------------|--------------------|------------------------|-----------------------|--------------------------|-------------------------|
| Gérer Ajout de titr     | Gérer Ajout de titre Ajouter une liste de titres Commande rapide |            |                   |                    |                        |                       |                          |                         |
| Page d'accueil > Panier | - Détail du titre                                                | _          |                   |                    |                        |                       |                          |                         |
| Nom du panier           |                                                                  |            |                   | F                  | éférence du panier     |                       |                          |                         |
| mars 13, 2012           |                                                                  |            |                   | -                  |                        |                       |                          |                         |
|                         |                                                                  |            |                   |                    |                        |                       |                          |                         |
| ISBN                    | 9782296565173                                                    |            | Code              | de produit         |                        |                       |                          |                         |
| Titre                   | DU TOURISME                                                      | E AU NEO   | CHAMANISME EX     | KEMPLE DE LA RI    | ESERVE NATURELLE S     | ACREE DE WIRIKUTA     | AU MEXIQUE               |                         |
| Auteur                  | BASSET VINC                                                      | ENT        |                   |                    |                        |                       |                          |                         |
| Éditeur                 | L'HARMATTAI                                                      | N          |                   |                    |                        |                       |                          |                         |
| Édition                 |                                                                  |            |                   | Volume             |                        |                       |                          |                         |
| Prix H.T.               | 28,44 E                                                          | UR         |                   |                    |                        |                       |                          |                         |
|                         |                                                                  |            |                   |                    |                        |                       |                          |                         |
| Commentaires            |                                                                  |            |                   |                    |                        |                       |                          |                         |
|                         |                                                                  |            |                   |                    |                        |                       |                          |                         |
| Référence ligne         |                                                                  |            |                   | Quantité 1         | ÷                      |                       |                          |                         |
| de commande             |                                                                  |            |                   | Quantite -         | •                      |                       |                          |                         |
|                         | Quantité                                                         | Fonds      |                   |                    |                        | Emplacement           |                          |                         |
|                         | 1 1 2                                                            | GE-RERO EE | 101               |                    | v                      | 819050000             |                          | v                       |
| Ajouter                 | + -                                                              |            |                   |                    |                        |                       |                          |                         |

Cliquer sur le bouton :

Ajouter au Panier

Lancer une nouvelle recherche bibliographique pour la commande suivante.

Pour visualiser vos paniers, cliquer sur l'onglet Paniers, puis sur les paniers en cours.

# 6.4. Créer et envoyer la commande

Comme pour une importation de notice habituelle (avec EZPump), on s'assure au préalable que la notice bibliographique que l'on va importer n'est pas présente dans le catalogue RERO.

Pour créer la commande, cliquer sur l'onglet Paniers et sélectionner le nom du panier.

|            |                        |                   | NSO<br>er, décc | nente<br>ouvrir, acquéri | <b>r</b><br>r      |
|------------|------------------------|-------------------|-----------------|--------------------------|--------------------|
| Accueil    | Recherche              | Bibliographique   | Paniers         | Listes de Lecture        | Alertes Sur Profil |
| Suivi de o | commandes              | Suivi de la factu | ration 😽        |                          |                    |
| Page d'acc | <u>ueil</u> > Suivi de | es commandes      | _               |                          |                    |

| No.                 | dawsonenter<br>explorer, découvrir, acquérir                     |                   |                |           |            |                    |  |  |  |
|---------------------|------------------------------------------------------------------|-------------------|----------------|-----------|------------|--------------------|--|--|--|
| Accueil             | Recherche Bib                                                    | oliographique     | Paniers        | Listes de | Lecture    | Alertes Sur Profil |  |  |  |
| Gérer               | Ajout de titre                                                   | Ajouter une li    | iste de titres | Comm      | ande rapio | ie                 |  |  |  |
| Page d'ac           | <u>:cueil</u> > Paniers - (                                      | Gérer les Paniers |                |           |            |                    |  |  |  |
| État du<br>En cours | État du panier Terminés depuis<br>En cours 2 semaines Rechercher |                   |                |           |            |                    |  |  |  |
| Créer               | un nouveau                                                       | panier            |                |           |            |                    |  |  |  |
| Cliquez             | sur le nom du                                                    | ı panier pour     | passer la      | commai    | nde.       |                    |  |  |  |
| Aller à             | la page : 🔺 1                                                    | •                 |                |           |            |                    |  |  |  |
| N                   | om du panier                                                     |                   |                | Т         | ypologie   | ,                  |  |  |  |
| (2) mar             | <u>rs 13, 2012</u>                                               |                   |                | Co        | mmandes    |                    |  |  |  |
| Aller à             | la page : 🔳 1                                                    | Þ                 |                |           |            |                    |  |  |  |

Par défaut, le nom du panier est la date du jour. Une fois la notice importée dans le client Virtua, le nom du panier correspondra au numéro de la commande dans la commande Virtua. Cette information est encodée en 948 \$r dans la notice bibliographique importée<sup>5</sup>.

Cliquer sur le nom du panier:

| Accueil Recherche B                                              | ibliographique Panie                                                             | ers Listes de Lecture   | Alertes Sur Profil | Gestion de vos Commandes | Documer  |  |  |  |  |
|------------------------------------------------------------------|----------------------------------------------------------------------------------|-------------------------|--------------------|--------------------------|----------|--|--|--|--|
| Gérer Ajout de titre Ajouter une liste de titres Commande rapide |                                                                                  |                         |                    |                          |          |  |  |  |  |
| Page d'accueil > Paniers -                                       | Page d'accueil > Paniers - Gérer les Paniers > Détails des paniers et validation |                         |                    |                          |          |  |  |  |  |
| Supprimer                                                        |                                                                                  |                         |                    |                          |          |  |  |  |  |
| Nom du panier<br>mars 13, 2012                                   | }                                                                                | Référence du pa         | nier               | Typologie<br>Commandes   | v        |  |  |  |  |
| Adresse de factura                                               | ation                                                                            | Adresse de livrai       | son                | État du panier           |          |  |  |  |  |
| 001 Virtua Test Account V                                        | IRTUA 🗸                                                                          | 001 Virtua Test Account | LIVRAISON VIRTUA   | En cours                 |          |  |  |  |  |
| Bibli Virtua, Rue Virtua,                                        | 00000                                                                            | Bibli Virtua, Rue Virtu | а, 00000           |                          |          |  |  |  |  |
| Notes                                                            |                                                                                  |                         |                    |                          |          |  |  |  |  |
|                                                                  |                                                                                  |                         |                    | Enregistrer les modif    | ications |  |  |  |  |
|                                                                  |                                                                                  |                         |                    |                          |          |  |  |  |  |

<sup>&</sup>lt;sup>5</sup> On peut modifier ce nom de panier par autre chose dans le Dawsonenter (un numéro par exemple), en se rappelant que ce nom de panier deviendra le numéro de commande dans la base Virtua.

Les titres précédemment ajoutés au panier s'affichent. La liste des commandes est prête à l'envoi.

| Nom du panier                    | Référence du panier                        | Typologie                                       |  |  |  |
|----------------------------------|--------------------------------------------|-------------------------------------------------|--|--|--|
| mars 13, 2012                    |                                            | Commandes                                       |  |  |  |
| Adresse de facturation           | Adresse de livraison                       | État du panier                                  |  |  |  |
| 001 Virtua Test Account VIRTUA 🔍 | 001 Virtua Test Account LIVRAISON VIRTUA   | En cours                                        |  |  |  |
| Bibli Virtua, Rue Virtua, 00000  | Bibli Virtua, Rue Virtua, 00000            |                                                 |  |  |  |
| Notes                            |                                            |                                                 |  |  |  |
|                                  |                                            | Enregistrer les modifications                   |  |  |  |
|                                  |                                            |                                                 |  |  |  |
| Ajouter titres au panier         |                                            |                                                 |  |  |  |
| Aller à la page : 🕢 1 🕨          |                                            |                                                 |  |  |  |
| Supprimer <mark>ISBN</mark> Ti   | tre                                        |                                                 |  |  |  |
| 🗊 🥢 9782296565173 <u>DU</u>      | TOURISME AU NEOCHAMANISME EXEMPLE DE LA F  | RESERVE NATURELLE SACREE DE WIRIKUTA AU MEXIQUE |  |  |  |
| 🗊 🥢 9782754036276 LE             | LIVRE DE ANDROID POUR TABLETTES VERSIONS 3 |                                                 |  |  |  |
| 前 🧹 9782760533066 L'é            | L'école d'antan, 1860-1960                 |                                                 |  |  |  |
| 🗊 🥢 9782812403286 AN             | THOLOGIE DU MELODRAME CLASSIQUE            |                                                 |  |  |  |

Cliquer sur le bouton jaune Envoyer la commande.

| Envoyer la commande      |
|--------------------------|
| Merci de votre commande. |
| ок                       |

.

Le délai de livraison des notices bibliographiques correspondant aux commandes envoyées varie selon le fournisseur (chez Dawson, il faut compter 24 à 48h.).

#### 6.5. Suivi des commandes

Les onglets *Documents de suivi / Historique des paniers* permettent de visualiser les commandes envoyées.

Sélectionner notre adresse de facturation et de livraison:

| /                                                                                                    |
|----------------------------------------------------------------------------------------------------|
| dawsonenter<br>explorer, dér uvrir, acquérir                                                                                                    |
| Accueil Recherche Bibliographique Paniers Listes de Lecture Alertes Sur Prof. Gestion de vos Commandes Documents de sulvi Portail de l'utilisateur Administration des utilisateurs |
| Commandes Notices en Précommande Statistiques financières                                                                                                    |
| Commandes en attente d'amédition Historique des Paniers Nouvelle édition des titres déjà acquis Nouvelle édition des titres dans la liste de lecture                               |
| Page d'accueil > Docut ents de suivi - Commandes - Commandes en attente d'Appédition                                                                                               |
| Adresse de facturation         Adresse de livraison           001 Virtua Test Account         001 Virtua Test Account         Pechercher                                           |

| <b>Da</b><br>Fra                                       | wson<br>ince       |                                                                         |                                 |                                                               |                       |          |       |             |
|--------------------------------------------------------|--------------------|-------------------------------------------------------------------------|---------------------------------|---------------------------------------------------------------|-----------------------|----------|-------|-------------|
| Détails des paniers mardi, mars 13, 2012               |                    |                                                                         |                                 |                                                               |                       |          |       |             |
| Nom du Pa                                              | nier               | Numéro de référence                                                     | Туре                            | État                                                          |                       |          |       | Total       |
| mars 13, 2012                                          | 2                  |                                                                         | Commandes                       | Commandé                                                      |                       |          |       | 136.45 EUR  |
| Adresse de                                             | facturation        |                                                                         |                                 | Adresse de livrais                                            | son                   |          |       |             |
| 001 - Virtua Te<br>Bibli Virtua<br>Rue Virtua<br>00000 | st Account: VIRTUA |                                                                         |                                 | 001 - Virtua Test Acco<br>Bibli Virtua<br>Rue Virtua<br>00000 | unt: LIVRAISON VIRTUA |          |       |             |
| ISBN                                                   | Point de Référence | Titre                                                                   |                                 | Auteur                                                        | Edition               | Quantité | Prix  | Ligne-Total |
| 9782296565173                                          |                    | DU TOURISME AU NEOCHAMANISM<br>RESERVE NATURELLE SACREE DE V<br>MEXIQUE | ie exemple de la<br>Virikuta au | BASSET VINCENT                                                |                       | 1        | 28.44 | 28.44       |
| 9782754036276                                          |                    | LE LIVRE DE ANDROID POUR TABL                                           | ETTES VERSIONS 3                | LILEN HENRI                                                   |                       | 1        | 18.91 | 18.91       |
| 9782760533066                                          |                    | L'école d'antan, 1860-1960                                              |                                 | Robert Cadotte et Anik Meunier ; préf<br>Allard.              | ace de Michel         | 1        | 23.70 | 23.70       |
| 9782812403286                                          |                    | ANTHOLOGIE DU MELODRAME CLA                                             | SSIQUE                          | BROOKS (PETER), SFAR                                          |                       | 1        | 65.40 | 65.40       |
|                                                        |                    |                                                                         |                                 |                                                               |                       |          |       | 136.45      |

# 6.6. Importation des "MARC orders" dans Virtua

Le fournisseur Dawson nous informe, via un courriel automatique, que les notices "MARC orders" sont prêtes à être chargées dans le client Virtua.

| De Cataloguing@dawsonbooks.co.uk()                                                                                                    |
|----------------------------------------------------------------------------------------------------|
| Sujet Dawson MARC Record Supply                                                                                                    |
| Pour Claude Lièvre 😭                                                                                                    |
|                                                                                                    |
| e Message indésirable                                                                                                    |
| Please find attached Dawson MARC Record Supply                                                                                                    |
| ******                                                                                                    |
| Dawson Books Limited                                                                                                    |
|                                                                                                    |
| The information contained within this e-mail (and any attachments) is private and confidential and may be                                                                                                    |
| privileged. It is intended for the named addressee(s) only. If you have received thise-mail in error,                                                                                                    |
| please inform the sender and delete it from your system.                                                                                                    |
| The contents or this e-mail (and any attachments) must not be disclosed to, or used by, anyone else or copied                                                                                                    |
| without the sender's consent.                                                                                                    |
| Any views and/or opinions expressed in this e-mail are those of the author and do not necessarily reflect those of Dawson Books Limiter                                                                                                    |
| Dawson Books Limited does not take any responsibility for the views of the author.                                                                                                    |
| For the avoidance of doubt, no Dawson Books Limited employees are authorised to conclude contracts                                                                                                    |
| on behalf of Dawson Books Limited by means of e-mail communications. Accordingly, any liability of the sender                                                                                                    |
| and Dawson Books Limited (in negligence or otherwise) arising from any third party acting, or refraining from acting,                                                                                                    |
| on any information contained in this e-mail is excluded.                                                                                                    |
| F-mail transmission cannot be guaranteed to be secure, or error free as information could be intercented, corrupted, lost.                                                                                                    |
| destroyed, late in arriving or incomplete as a result of the transmission process.                                                                                                    |
| Accordingly, neither Dawson Books Limited nor the sender accepts any liability for any damage you sustain as a result                                                                                                    |
| of malicious content, malware and software viruses contained in this e-mail or any of its attachments.                                                                                                    |
| It is your responsibility to scan the e-mail and attachments (if any) in this regard.                                                                                                    |
| Please note that Dawson Books Limited reserve the right to monitor, intercept and record incoming and outgoing e-mails for the numbers of protecting its husinger and to open normalitence completence of the second second s |
| for the purpose of protecting its business and to ensure regulatory compliance.                                                                                                    |
| Dawson Books Limited - Registered Number: 6882367 England.                                                                                                    |
| Registered Office - Wakefield House Pipers Way Swindon Wiltshire SN3 1RF.                                                                                                    |
|                                                                                                    |

Dans le menu général de Virtua, aller sous l'onglet *Acquisitions* et choisir l'option *Traceur EDIFACT*.

| Acquisitions | Options     | Outils |
|--------------|-------------|--------|
| Command      | es          | •      |
| Réception    | s           | •      |
| Factures     |             | •      |
| Bons de p    | aiement     | •      |
| Crédits      |             | •      |
| Rappels      |             |        |
| Comptes      |             | •      |
| Réclamatio   | •           |        |
| Purchase I   | Request Li  | st ▶   |
| Bulletiner : | 5ICI        |        |
| Traceur El   |             |        |
| Recherche    | er fourniss | ềur    |
| Nouveau f    | ournisseu   | r      |

| V EDIFAC                              | 「Tracker ·                | - Virtua Co  | nsortium test - D        | DAWSON EDIFACT 2 | 011           |               |            | -           | . 🗆 🗙                                                                                                    |
|---------------------------------------|---------------------------|--------------|--------------------------|------------------|---------------|---------------|------------|-------------|----------------------------------------------------------------------------------------------------|
| Factures                              | Command                   | tes   Imprin | ner commandes            | Commande/requête | MARC Order    | Responses     | Reclamatio | ins   Impr_ |                                                                                                    |
| ID BC                                 |                           | Line # T     | itre                     | Date             | Statut        | Fournis       | seur       | Filename    |                                                                                                    |
|                                       |                           |              |                          |                  |               |               |            |             |                                                                                                    |
|                                       |                           |              |                          |                  |               |               |            |             |                                                                                                    |
|                                       |                           |              |                          |                  |               |               |            |             |                                                                                                    |
|                                       |                           |              |                          |                  |               |               |            |             |                                                                                                    |
|                                       |                           |              |                          |                  |               |               |            |             |                                                                                                    |
|                                       |                           |              |                          |                  |               |               |            |             | a second second s |
|                                       |                           |              |                          |                  |               |               |            |             |                                                                                                    |
|                                       |                           |              |                          |                  |               |               |            |             |                                                                                                    |
| Delete C                              | ptions                    |              |                          |                  |               |               |            |             |                                                                                                    |
| Delete C                              | )ptions<br>r Line         |              | Cancel Order Line        | Гв               |               |               | FTP File   |             |                                                                                                    |
| Delete C                              | )ptions<br>r Line<br>rter | E.           | Cancel Order Line        | Recevoir         | ib<br>Facture | tre à jour co | FTP File   | \ctualiser  |                                                                                                    |
| Delete C<br>Orde<br>Impo              | )ptions<br>r Line<br>rter |              | Cancel Order Line Delete | Recevoir         | ib<br>Facture | tre à jour co | FTP File   | Actualiser  |                                                                                                    |
| Delete C<br>C Orde<br>Impo            | Dptions<br>r Line<br>rter |              | Cancel Order Line        | e 🗖 B            | ib<br>Facture | <b>F</b>      | FTP File   | Actualiser  |                                                                                                    |
| Delete C<br>Orde<br>Impo<br>Pas de no | options<br>r Line<br>rter |              | Cancel Order Line        | Recevoir         | ib<br>Facture | tre à jour co | FTP File   | Actualiser  |                                                                                                    |
| Pas de no                             | )ptions<br>r Line<br>rter | F            | Cancel Order Line Delete | Recevoir         | ib<br>Facture | tre à jour co | FTP File   | Actualiser  |                                                                                                    |

## Sélectionner l'onglet Commande/requête MARC et cliquer sur le bouton Importer.

| 😵 EDIFACT Tracker | - Virtua Co  | onsortium test    |                 |         |                 |          | -            | . 🗆 > |
|-------------------|--------------|-------------------|-----------------|---------|-----------------|----------|--------------|-------|
| Factures Comman   | des   Imprir | mer commandes     | Commande/requê  | te MARC | order Responses | Reclamat | tions   Impr | • •   |
| ID BC             | Line # T     | itre              | Date            |         | Statut          | Four     | nisseur      |       |
| mars 13, 2012     | 1 [          | DU TOURISME       | 14.03.2012 15:2 | 7:43    | Commandé        | DAV      | VSON ED      | _     |
| mars 13, 2012     | 2 L          | .'école d'antan,  | 14.03.2012 15:2 | 7:43    | Commandé        | DAV      | VSON ED      |       |
| mars 13, 2012     | 3 A          | ANTHOLOGIE        | 14.03.2012 15:2 | 7:43    | Commandé        | DAV      | VSON ED      |       |
| mars 13, 2012     | 4 L          | E LIVRE DE A      | 14.03.2012 15:2 | 7:43    | Commandé        | DAV      | VSON ED      |       |
| mars 13, 2012     | 5 [          | DU TOURISME       | 14.03.2012 15:2 | 7:43    | Commandé        | DAV      | VSON ED      |       |
| mars 13, 2012     | 6 L          | .'école d'antan,  | 14.03.2012 15:2 | 7:43    | Commandé        | DAV      | VSON ED      |       |
| mars 13, 2012     | 7 A          | ANTHOLOGIE        | 14.03.2012 15:2 | 7:43    | Commandé        | DAV      | VSON ED      |       |
| mars 13, 2012     | 8 L          | E LIVRE DE A      | 14.03.2012 15:2 | 7:43    | Commandé        | DAV      | VSON ED      |       |
| Delete Options    | Γ            | Cancel Order Line |                 | Bib     | Г               | FTP File |              |       |
| Importer          |              | Delete            | Recevoir        | Factur  | e tre à jour d  | comme    | Actualiser   |       |
|                   |              |                   |                 |         |                 | À<br>    | Ferme        | r     |

Chaque notice bibliographique contient une zone 948 avec les spécifications préalablement définies par le fournisseur.

Se positionner sur chaque ligne pour éditer la notice bibliographique et bouton droit de souris **Notice bibliographique**.

| <b>V</b> | EDIFACT   | Tracker | - Virtua | Consortium test - D | AWSON EDIFACT 20  | 011<br>MARC Order | Baananaaa Baalama | tione   Impr 4 |
|----------|-----------|---------|----------|---------------------|-------------------|-------------------|-------------------|----------------|
|          |           | Comman  | Line #   | Titre               |                   | Statut            | Fournisseur       | Filename       |
|          | mars 13   | 2012    | 1        |                     | 14.03.2012.15:2   | Commandé          | DAWSON ED         | riichanic      |
|          | mars 13   | 2012    | 2        | L'école d'arti      | 14.00.2012 10.2   | Commandé          | DAWSON ED.        |                |
|          | mars 13.  | 2012    | 3        | ANTHOLO             | st-ce ?           | Commandé          | DAWSON ED.        |                |
|          | mars 13,  | 2012    | 4        | LE LIVRE [ Notic    | e bibliographique | Commandé          | DAWSON ED.        |                |
|          | mars 13,  | 2012    | 5        | DU TOURISME         | 14.03.2012 15:2   | Commandé          | DAWSON ED.        |                |
|          | mars 13,  | 2012    | 6        | L'école d'antan,    | 14.03.2012 15:2   | Commandé          | DAWSON ED.        |                |
|          | mars 13,  | 2012    | 7        | ANTHOLOGIE          | 14.03.2012 15:2   | Commandé          | DAWSON ED.        |                |
|          | mars 13,  | 2012    | 8        | LE LIVRE DE A       | 14.03.2012 15:2   | Commandé          | DAWSON ED.        |                |
|          | -Delete O | ptions  | Г        | Cancel Order Line   | Bi                | b                 | FTP File          | ·              |
|          | Impor     | ter     |          | Delete              | Recevoir          | Facture           | tre à jour comma  | Actualiser     |
|          |           |         |          |                     |                   |                   | Å                 | Fermer         |

La notice est éditée dans la grille Virtua:

| 📓 Editeur   | MARC:4           | - Virt | ua Consortium test 🛛 🗖 🗖                                                                                                    |
|-------------|------------------|--------|----------------------------------------------------------------------------------------------------|
| <b>0</b> 01 | ]                |        | vtls020010098                                                                                                    |
| 008         | ]                |        | 120314s2011 quca 000 0 fre                                                                                                    |
| 020         |                  | ]      | \$a 2760533069                                                                                                    |
| 020         |                  | ]      | \$2.0727760523066                                                                                                    |
| 035         |                  | ]      | \$a DAW22716180                                                                                                    |
| 039         | <mark>   </mark> | ]      | \$4 201203141528 \$0 61_rero \$c 201203141527 \$d 61_rero \$c 201203141417 \$d 61_rero \$y 201203141412 \$z 61_rero                                    |
| 040         |                  | ]      | \$a DLC \$c DLC \$d DLC                                                                                                    |
| 050         | 0 0              | ]      | \$a LA418.Q3 \$b M48 2011                                                                                                    |
| 100         | 1                | ]      | \$a Meunier, Anik, \$d 1968-                                                                                                    |
| 245         | 1 2              | ]      | \$a L'école d'antan, 1860-1960 : \$b découvrir et se souvenir de l'école du Québec / \$c Robert Cadotte et Anik Meunier ; préface de<br>Michel Allard. |
| 260         |                  | ]      | \$a Québec : \$b Presses de l'Université du Québec, \$c c2011.                                                                                         |
| 300         |                  | ]      | \$a xi, 198 p. : \$b ill. (some col.) ; \$c 23 cm.                                                                                                    |
| 700         | 1                | ]      | \$a Cadotte, Robert, \$d 1946-                                                                                                    |
| 948         |                  | ]      | \$f GE-RERO EDI 01 \$3 9782760533066 \$I 819050000 \$p 23.70 \$q 1 \$r mars 13, 2012 \$x EUR                                                           |
| 999         |                  | 1      | \$a VIRTUA                                                                                                    |

La notice en provenance de Dawson contient une zone 035 qui commence par le préfixe "DAWxxxxxxxx".

Le statut de la commande est créé automatiquement dans Virtua.

La réception, la facturation et le paiement doivent être effectués manuellement<sup>6</sup>.

| 😵 Voir la notice bibliographique - Virtua Cons | ortium test              | _ 🗆 ×                        |
|------------------------------------------------|--------------------------|------------------------------|
| <> 1/1                                         |                          |                              |
| Complet MARC Etat acqu.                        |                          |                              |
| No commande/Line Pairs:                        | Information statut reçu: | Statut paiement:             |
| mars 13, 2012 - 2                              | Statut: Reçu             | No bon de paiem              |
|                                                | Quantité: 1              | Statut:                      |
| Statut commande:                               | Condition: Correct       | Montant payé:                |
| Type de comma Monographie                      | Date: 14.03.2012         | Date:                        |
| Type de paiemei Standard                       | Vettre à jou Voir < >    | Voir < >                     |
| No ligne: 2                                    |                          | Chatach and diffe            |
| Statut command Ordered                         | Pacturation.             | Statut credit.               |
| Quantité: 1                                    | No facture:<br>Statut:   | No creait<br>Statut          |
| Localisation: GE-RERO EDI                      | Quantité:                | Montant utilisé:             |
| Prix 23.70EUR                                  | Prix:                    | Montant total:               |
| Date: 14.03.2012                               | Date:                    | Date d'expiration            |
| Vettre à jou Voir < >                          | Vettre à jou Voir < >    | Mettre à jou Voir < >        |
| Masqué Voir archive                            | Editer Demander Ajout    | ter un ex. Actualiser Fermer |

Le numéro de commande est celui proposé par défaut dans le Dawsonenter. Dans l'exemple, il correspond à la date de la commande. On peut définir ce bon de commande par une autre valeur dans le Dawsonenter (un numéro par exemple).

### 6.6.1. Actions à effectuer

Une fois la notice "MARC orders" importée dans le client Virtua, quelques actions élémentaires doivent être entreprises par le professionnel:

- ajout de la zone 019\_\_ \$b SOMACQ \$9 code de bibliothèque/date ;
- suppression de la zone 035 commençant par le préfixe "DAWxxxxxxx de manière à ce Virtua incrémente la zone 035 automatiquement ;
- pompage des auteurs/collectivités/collections déjà présents dans la base RERO ; si tel n'est pas le cas, ajout de la mention [VNV] pour les zones 1xx, 7xx et 8xx.

Le reste des contrôles de la notice bibliographique sera effectué au moment de la réception (livre en main) par le catalogueur comme c'est déjà le cas actuellement.

<sup>&</sup>lt;sup>6</sup> La réception et la facturation ne sont pas automatisées avec la version 2010.4.1 de Virtua en raison d'un problème (cf. RTS 1886). La version 2012.1 de VTLS corrigera ce problème.

# 6.7. Facturation et paiement

On peut créer la facture:

depuis le traceur EDIFACT:

| 8  | EDIFACT Tracker  |           | Consortium test    |    | AWSON EDIFACT 20 |        |          |              |          |              | - 🗆 🗙 |
|----|------------------|-----------|--------------------|----|------------------|--------|----------|--------------|----------|--------------|-------|
|    | Factures Command | tes   Imp | rimer commandes    | 5  | Commande/requête | MARC   | Order Re | esponses     | Reclamat | tions   Impr | • •   |
|    | ID BC            | Line #    | Titre              |    | Date             | Statut |          | Fourn        | isseur   | Filename     |       |
|    | mars 13, 2012    | 1         | DU TOURISME        |    | 14.03.2012 15:2  | Comm   | nandé    | DAW          | SON ED   |              |       |
|    | mars 13, 2012    | 2         | L'école d'antan,   |    | 14.03.2012 15:2  | Comm   | nandé    | DAW          | SON ED   |              |       |
|    | mars 13, 2012    | 3         | ANTHOLOGIE         |    | 14.03.2012 15:2  | Comm   | nandé    | DAW          | SON ED   |              |       |
|    | mars 13, 2012    | 4         | LE LIVRE DE A.     |    | 14.03.2012 15:2  | Comm   | nandé    | DAW          | SON ED   |              |       |
|    | mars 13, 2012    | 5         | DU TOURISME        |    | 14.03.2012 15:2  | Comm   | nandé    | DAW          | SON ED   |              |       |
|    | mars 13, 2012    | 6         | L'école d'antan, . |    | 14.03.2012 15:2  | Comm   | nandé    | DAW          | SON ED   |              |       |
|    | mars 13, 2012    | 7         | ANTHOLOGIE         |    | 14.03.2012 15:2  | Comm   | nandé    | DAW          | SON ED   |              |       |
|    | mars 13, 2012    | 8         | LE LIVRE DE A      |    | 14.03.2012 15:2  | Comm   | nandé    | DAW          | SON ED   |              |       |
| Aj | Ajouter          | les fact  | ures. X            |    |                  |        |          |              |          |              |       |
| L  | • Mettre a jour  |           | i                  | ne | 🗖 Ві             | b      |          | Г            | FTP File |              |       |
| F  | Facture:         |           |                    | 1  | Recevoir         | Facț   | ure      | tre à jour c | omma     | Actualiser   |       |
|    |                  |           |                    | _  |                  |        | 2        |              |          |              | -     |
| F  | ournisseur:      |           | F                  |    |                  |        |          |              | <b>A</b> |              |       |
|    | DAWSON EDIFACT 2 | 2011      |                    |    |                  |        |          |              |          |              |       |
|    | Demande          |           | Annuler            |    |                  |        |          |              | Ţ        | Ferm         | er    |

depuis l'état d'acquisition, à partir de la fenêtre de réception, en procédant immédiatement à la facturation:

| 😻 Voir la notice bibliographique - Virtua Consort | tium test       |                 | _ 🗆 🗙                      |
|---------------------------------------------------|-----------------|-----------------|----------------------------|
| < > 1/1                                           |                 |                 |                            |
|                                                   |                 |                 |                            |
| Complet MARC Etat acqu.                           |                 |                 | 1                          |
| No commande/Line Pairs:                           | Information sta | tut reçu:       | Statut paiement:           |
| mars 13, 2012 - 6                                 | Statut:         | Reçu            | No bon de paiem            |
| - Statut commanda:                                | Quantité:       | 1               | Statut:                    |
| No commande: mars 13, 2012                        | Condition:      | Correct         | Montant paye:              |
| Type de comma Monographie                         | Date.           | 14:00:2012      | Date.                      |
| Type de paiemei Standard                          | Vieture a jou   | voir < >        | Voir<_>                    |
| No ligne: 6                                       | Facturation:    |                 | Statut crédit:             |
| Statut command Ordered                            | No facture:     |                 | No crédit                  |
| Localisation: GE-RERO EDI                         | Statut:         |                 | Statut:                    |
| Fournisseur: DAWSON EDIFACT 2011                  | Quantité:       |                 | Montant utilisé:           |
| Prix 23.70EUR                                     | Prix:           |                 | Montant total:             |
| Date: 14.03.2012                                  | Date.           |                 | Date dexpiration           |
| vlettre à jou Voir < >                            | Vlettre à jou   | Voir < >        | vlettre à jou Voir < >     |
|                                                   |                 |                 |                            |
| Masqué Voir archive                               | Editer          | Demander Ajoute | r un ex. Actualiser Fermer |
|                                                   |                 |                 |                            |

| Voir la notice bibliographique - Virtua Consor                       | rtium test                                                                             |                                            | X                                                                                                    |
|----------------------------------------------------------------------|----------------------------------------------------------------------------------------|--------------------------------------------|----------------------------------------------------------------------------------------------------|
| No commande/Line Pairs:                                              | Information sta                                                                        | atut reçu:                                 | Statut paiement:                                                                                                    |
| mars 13, 2012 - 6                                                    | Statut:<br>Quantité:<br>Condition:<br>Date:<br>Øettre à jou                            | Reçu<br>1<br>Correct<br>14.03.2012<br>Voir | No bon de palen<br>Statut:<br>Montant payé:<br>Date:<br>Voir < >                                                           |
| Facture:<br>mars 13, 2012 - 6<br>Fournisseur:<br>DAWSON EDIFACT 2011 | Facturation:<br>No facture:<br>Statut:<br>Quantité:<br>Prix:<br>Date:<br>Viettre à jou | Voir < >                                   | Statut crédit<br>No crédit<br>Statut:<br>Montant utilisé:<br>Montant total:<br>Date d'expiration<br>Viettre à Jou Voir < > |
| Demande Annuler e                                                    | Editer                                                                                 | Demander Ajout                             | er un ex. Actualiser Fermer                                                                                                |

depuis la barre générale du menu Virtua (option Factures):

| 😻 Ajouter une ligne à la facture - Virtua Consortium test |                                                                                                    | - 🗆 ×   |
|-----------------------------------------------------------|----------------------------------------------------------------------------------------------------|---------|
| No de commande: mars 13, 2012                             | No de ligne: 6                                                                                                    | Demande |
| Ligne Titre                                               | Ligne sélectionnée:<br>Quantité commandée:<br>Quantité reçue:<br>Quantité précédemment factun<br>Quantité non facturée:<br>Quantité reçue - facturée:<br>Etat du bon de commande:<br>Prix unitaire du bon de comma<br>Devise du bon de comma | .00USD  |

| 😵 Ajouter une ligne à la facture - Virtua Consortium t                                                                                                    | est                                                                                                    | - 🗆 >                                                                                                    |
|----------------------------------------------------------------------------------------------------|----------------------------------------------------------------------------------------------------|----------------------------------------------------------------------------------------------------|
| No de commande: mars 13, 2012                                                                                                    | No de ligne:                                                                                                    | 6 Demande                                                                                                    |
| Ligne Titre<br>6 L'école d'antan, 1860-1960 : découvrir et se<br>souvenir de l'école du Quêbec / Robert Cadotte<br>et Anik Meunier ; préface de Michel Allard. | Ligne sélectionnée:<br>Quantité commandée:<br>Quantité reque:<br>Quantité reque:<br>Quantité reque - facturée:<br>Etat du bon de commande:<br>Prix unitaire du bon de comma<br>Devise du bon de comma<br>Cligne de la facture sélectionnée<br>Prix unitaire de la facture:<br>Quantité facturée:<br>Quantité facturée:<br>Quantité reque :<br>Etat de la facture:<br>Devise de la facture:<br>Devise de la facture: | t<br>1<br>1<br>1<br>0<br>1<br>1<br>0<br>0<br>1<br>0<br>0<br>1<br>23.70EUR<br>EUR<br>8:<br>CHF 92.22<br>1<br>1<br>Valid for Payment ↓<br>CHF<br>c<br>I<br>CHF<br>I<br>CHF<br>CHF<br>I<br>CHF<br>I<br>CHF<br>I<br>CHF<br>CHF<br>I<br>CHF<br>CHF<br>CHF<br>CHF<br>CHF<br>CHF<br>CHF<br>CHF |
| Chercher Isbn                                                                                                    | lissn                                                                                                    | OK Annuler                                                                                                    |

| 😵 Ajouter une facture   | 2                 |                                  |           |          |                  |                   | - 🗆 :     |
|-------------------------|-------------------|----------------------------------|-----------|----------|------------------|-------------------|-----------|
| Information sur facture | e principale      |                                  |           |          |                  |                   |           |
| Facture:                | mars 13, 2012 - 6 |                                  |           | Pource   | ntage de rabais: |                   | 0.00 %    |
| Fournisseur:            | DAWSON EDIFAC     | T 2011                           |           | Mode d   | e paiement:      | None              | •         |
| Statut:                 | Valid for Payment | •                                |           | Date de  | e la facture:    | 15.03.2012        | •         |
| Total:                  | CHF 32.22         |                                  |           | Type d   | e devise:        | Switzerland Fra   | ncs CHF 💌 |
| Rabais de la facture:   | CHF .00           |                                  |           |          |                  |                   |           |
| Total frais facture:    | CHF .00           |                                  |           | Total de | e la facture:    |                   | CHF 32.22 |
| Total des taxes:        | CHF .00           |                                  |           |          |                  |                   |           |
| Information ligne factu | re                |                                  |           |          |                  |                   |           |
| Commande                |                   | Titre                            | Prix      | Qté      | Montant          | Statut            | Remise -  |
| mars 13, 201            |                   | L'école d'antan, 1860-1960 : déc | CHF 32.22 | 1        | CHF 32.22        | Valid for Payment | CHF.00 🔺  |

## Procéder au paiement:

| 😵 Sélectionner factures                       | 🕉 Sélectionner factures pour paiement - Virtua Consortium test 📃 🗖 |                   |             |                    |           |           |         |  |  |  |  |
|-----------------------------------------------|--------------------------------------------------------------------|-------------------|-------------|--------------------|-----------|-----------|---------|--|--|--|--|
| No bon de paiement: mars 13, 2012 - 6         |                                                                    |                   |             |                    |           |           |         |  |  |  |  |
| Fourpicoour                                   |                                                                    | VCT 2011          |             |                    | Total:    | CHF 32.22 | 2       |  |  |  |  |
| Fournisseur.                                  | DAMSON EDIFA                                                       | WSON EDIFACT 2011 |             |                    | a payé:   | CHF .00   | )       |  |  |  |  |
| Date de paiement:                             | 15.03.2012                                                         |                   | -           |                    | Solde:    | CHF 32.22 | 2       |  |  |  |  |
| Préfixe fichier d'impression printvoucher.utf |                                                                    |                   | •           | Crédits appliqués: |           | CHF .00   | )       |  |  |  |  |
| No d'accès:                                   |                                                                    |                   |             | Paiement: CHF 3    |           | CHF 32.22 | 2       |  |  |  |  |
| Devise:                                       | CHF                                                                |                   |             | Nouveau            | solde:    | CHF .00   | )       |  |  |  |  |
|                                               |                                                                    |                   |             |                    |           |           |         |  |  |  |  |
| Factures                                      |                                                                    |                   |             |                    |           |           |         |  |  |  |  |
| Facture Date                                  | Total de la f                                                      | Frais de la       | Taxes de la | Crédits            | Déjà payé | Paiement  | Solde   |  |  |  |  |
| mars 13, 15.03.201<br>2012 - 6                | 2 CHF 32.22                                                        | CHF .00           | CHF .00     | CHF .00            | CHF .00   | CHF 32.22 | CHF .00 |  |  |  |  |

Conséquence dans le traceur EDIFACT: la ligne de commande (numéro 6) facturée et payée est supprimée de la liste en attente de traitement.

| 8 | EDIFACT Tracker | - Virtua  | Consortium test - D | AWSON EDIFACT 20 | 11           |                        | _ [        | '× |
|---|-----------------|-----------|---------------------|------------------|--------------|------------------------|------------|----|
|   | Factures Comman | des   Imp | rimer commandes [   | Commande/requête | MARC Order I | Responses   Reclamatio | ons Impr 🔳 | ▶  |
|   | ID BC           | Line #    | Titre               | Date             | Statut       | Fournisseur            | Filename   |    |
|   | mars 13, 2012   | 1         | DU TOURISME         | 14.03.2012 15:2  | Commandé     | DAWSON ED              |            |    |
|   | mars 13, 2012   | 2         | L'école d'antan,    | 14.03.2012 15:2  | Commandé     | DAWSON ED              |            |    |
|   | mars 13, 2012   | 3         | ANTHOLOGIE          | 14.03.2012 15:2  | Commandé     | DAWSON ED              |            |    |
|   | mars 13, 2012   | 4         | LE LIVRE DE A       | 14.03.2012 15:2  | Commandé     | DAWSON ED              |            |    |
|   | mars 13, 2012   | 5         | DU TOURISME         | 14.03.2012 15:2  | Commandé     | DAWSON ED              |            |    |
|   | mars 13, 2012   | 7         | ANTHOLOGIE          | 14.03.2012 15:2  | Commandé     | DAWSON ED              |            |    |
|   | mars 13, 2012   | 8         | LE LIVRE DE A       | 14.03.2012 15:2  | Commandé     | DAWSON ED              |            |    |
|   |                 |           |                     |                  |              |                        |            |    |
|   |                 |           |                     |                  |              |                        |            |    |
|   |                 |           |                     |                  |              |                        |            |    |
|   |                 |           |                     |                  |              |                        |            |    |

#### 6.8. Que faire en cas de doublon ?

Si l'on importe par erreur une notice "MARC orders" qui est un doublon d'une notice bibliographique déjà présente dans la base RERO, on procède selon la marche à suivre habituelle.

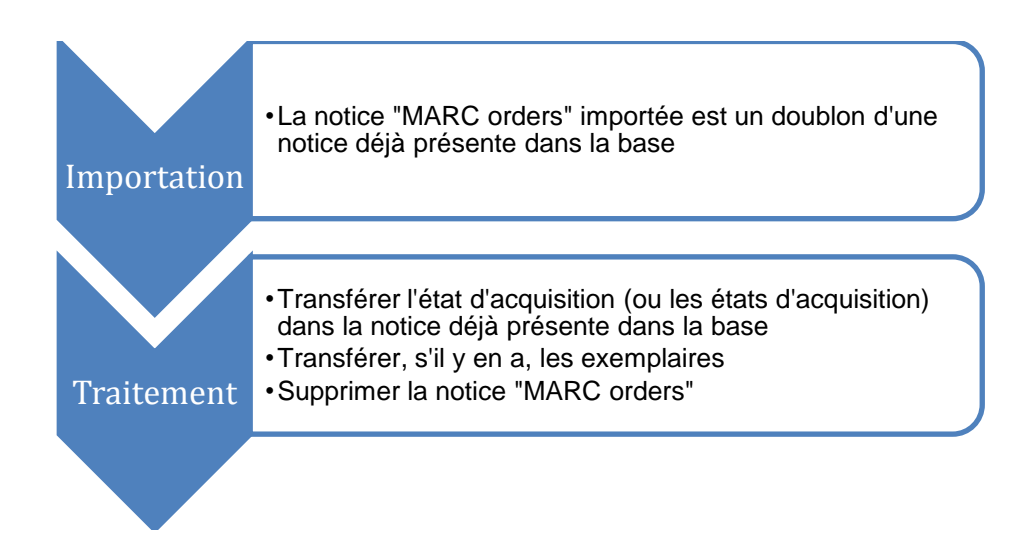

#### Procédure

La notice "MARC orders" ci-dessous est à double avec une notice déjà présente dans RERO.

| Complet                                              | t MARC               | Etat acqu.                                                                                                    |                                                                                                    |  |  |  |  |  |  |
|------------------------------------------------------|----------------------|----------------------------------------------------------------------------------------------------|----------------------------------------------------------------------------------------------------|--|--|--|--|--|--|
|                                                      |                      | 20120011112400.0                                                                                                    |                                                                                                    |  |  |  |  |  |  |
| 008                                                  |                      | 120611s2011 quca 000 0 fre                                                                                                    |                                                                                                    |  |  |  |  |  |  |
| 020                                                  |                      | \$a 2760533069                                                                                                    | Le no 035 commençant par DAWXXXXXXX, de                                                                     |  |  |  |  |  |  |
| 020                                                  |                      | \$a 9782760533066                                                                                                    | même que la présence d'une zone 948, nous                                                                   |  |  |  |  |  |  |
| 035                                                  |                      | \$a DAW22716180                                                                                                    | informent qu'il s'agit d'une notice "MARC orders"                                                           |  |  |  |  |  |  |
| 039                                                  | 9                    | \$y 201206111124 \$z 61_rero                                                                                                    | importée du Dawsonenter                                                                                     |  |  |  |  |  |  |
| 040                                                  |                      | \$a DLC \$c DLC \$d DLC                                                                                                    |                                                                                                    |  |  |  |  |  |  |
| 050                                                  | 0 0                  | \$a LA418.Q3 \$b M48 2011                                                                                                    |                                                                                                    |  |  |  |  |  |  |
| 100                                                  | 1                    | \$a Meunier, Anik, \$d 1968-                                                                                                    |                                                                                                    |  |  |  |  |  |  |
| 245                                                  | 1 2                  | \$a L'école d'antan, 1860- <b>y</b> 960 : \$b découvrir et                                                                                                    | se souvenir de l'école du Québec / \$c Robert Cadotte et Anik                                               |  |  |  |  |  |  |
|                                                      |                      | Meunier ; préface de Michel Allard.                                                                                                    |                                                                                                    |  |  |  |  |  |  |
| 260                                                  |                      | \$a Québec : \$b Prezses de l'Université du Qué                                                                                                    | bec, \$c c2011.                                                                                             |  |  |  |  |  |  |
| 300                                                  |                      | \$a xi, 198 p. : \$b nl. (some col.); \$c 23 cm.                                                                                                    |                                                                                                    |  |  |  |  |  |  |
| 700                                                  | 1                    | \$a Cadotte Robert \$d 1946-                                                                                                    |                                                                                                    |  |  |  |  |  |  |
| 948                                                  |                      | \$f GE-RERO EDI 01 \$3 9782760533066 \$I 819050000 \$p 23.70 \$q 1 \$r mars 13, 2012 \$x EUR ↓                                                                                                    |                                                                                                    |  |  |  |  |  |  |
| 040<br>050<br>100<br>245<br>260<br>300<br>700<br>948 | 0 0<br>1<br>1 2<br>1 | \$a DLC \$c DLC \$d DLC<br>\$a LA418.Q3 \$b M48 2011<br>\$a Meunier, Anik, \$d 1968-<br>\$a L'école d'antan, 1860-1860 : \$b découvrir et<br>Meunier ; préface de Mchel Allard.<br>\$a Québec : \$b Presess de l'Université du Quél<br>\$a xi, 198 p. : \$b/ll. (some col.); \$c 23 cm.<br>\$a Cadotte Robert \$d 1946-<br>\$f GE-RERO EDI 01 \$3 9782760533066 \$I 8190 | Importee du Dawsonenter<br>se souvenir de l'école du Québec / \$c Robert Cadotte et Anik<br>bec, \$c c2011. |  |  |  |  |  |  |

La notice RERO contient des exemplaires et un état d'acquisition.

| Complet | Exempla | ires MARC Etat acqu.                                                                                                    |          |
|---------|---------|----------------------------------------------------------------------------------------------------|----------|
|         |         |                                                                                                    |          |
| 020     |         | \$a 9782760533066                                                                                                    | <b>_</b> |
| 035     |         | \$a R006389684                                                                                                    |          |
| 037     |         | \$b Diffusion Prologue, 1650, boul. Lionel-Bertrand, Boisbriand, QC J7H 1N7                                                |          |
| 039     | 7       | \$b 7716                                                                                                    |          |
| 039     | 9       | \$a 201204251405 \$b 7716 \$c 201204241805 \$d 7716 \$c 201203301645 \$d 7951 \$y 201202021234 \$z 7700                    |          |
| 040     |         | \$a CaQMBN \$d YDXCP \$d CDX \$d RERO geufpe                                                                               |          |
| 050     | 4       | \$a LA418.Q8 \$b C33 2011                                                                                                  |          |
| 072     | 7       | \$a s1pe \$2 rero                                                                                                    |          |
| 082     | 04      | \$a 370.9714/09034 \$2 23                                                                                                  |          |
| 100     | 1       | \$a Cadotte, Robert, \$d 1946-                                                                                             |          |
| 245     | 12      | \$a L'école d'antan, 1860-1960 : \$b découvrir et se souvenir de l'école du Québec / \$c Robert Cadotte et Anik<br>Meunier |          |
| 260     |         | \$a Québec : \$b Presses de l'Université du Québec, \$c 2011                                                               |          |
| 300     |         | \$a 198 p. : \$b ill.                                                                                                    | -        |

 Afficher la commande et sélectionner la ligne de commande qui doit être mise à jour, c'est-à-dire la ligne de commande qui va subir le transfert. (Acquisitions – Commandes – Mettre à jour).

| En-tête cor | mmande Factura | tion / Envoi EDIF | ACT                        |                       |              |            |           |           |
|-------------|----------------|-------------------|----------------------------|-----------------------|--------------|------------|-----------|-----------|
| Statut:     | Appr           | oved              |                            | Total:                |              |            | C         | CHF 23.70 |
| Date de la  | commande: 11.0 | 6.2012            | •                          | Туре с                | de devise:   | Switzerlan | d Francs  | CHF 💌     |
|             |                |                   |                            | Imprim                | ner fichier: | fremonprin | tpo.utf   | •         |
| Lignes      |                |                   |                            |                       |              |            |           |           |
| No          |                | Statut            | Titre                      |                       | Prix         | Q          | Total     |           |
| 1           |                | Approved          | L'école d'antan, 1860-1961 | ) : découvrir et se s | CHF 23.70    |            | CHF 23.70 | <u>^</u>  |
| <u> </u>    |                |                   |                            |                       |              |            |           | ×         |
| Notice b    | rève           |                   | tappel exemplair           | Copier ex.            | nsérer ex.   | Supprimer  | ex. Ed    | iter ex.  |

Cliquer sur le bouton Editer ex.

2. Dans la fenêtre Editeur de lignes de commandes, activer l'onglet *Information bibliographique.* 

| 1 | 🖇 Editeur de lignes de c | ommande - Virtua Consortium test                                                                                                    | × |
|---|--------------------------|----------------------------------------------------------------------------------------------------|---|
|   | Info commande/Répartitio | on Information bibliographique                                                                                                    |   |
|   | N° 035: D                | AW22716180                                                                                                    |   |
|   | Titre: L'                | régulier, Allin, 1900-<br>Jécole d'antan, 1860-1960 : découvrir et se souvenir de l'école du Québec / Robert Cadotte et<br>Anik Meunier ; préface de Michel Allard. |   |
|   | Autre auteur: C          | adotte, Robert, 1946-                                                                                                    |   |
|   | Lieu / Date: G           | Québec : Presses de l'Université du Québec, c2011.                                                                                                    |   |
|   | ISBN: 2                  | 760533069                                                                                                    |   |

3. Rechercher la notice bibliographique à laquelle on va rattacher la ligne de commande. Activer l'onglet *Complet* de la notice.

| 1 | Voir la notice bibliographiqu | ue - Virtua Consortium test                                                                         | - 🗆 X |
|---|-------------------------------|----------------------------------------------------------------------------------------------------|-------|
|   | < > 1/1                       |                                                                                                    |       |
|   |                               |                                                                                                    |       |
| 1 | Complet Exemplaires MARC      | Etat acqu.                                                                                          |       |
|   | Auteur:                       | Cadotte, Robert 1946-                                                                               |       |
|   | Titre:                        | L'école d'antan, 1860-1960 : découvrir et se souvenir de l'école du Québec / Robert Cadotte et Anik |       |
|   |                               | Meunier                                                                                             |       |
|   | Lieu / Dates:                 | Québec : Presses de l'Université du Québec, 2011                                                    |       |
|   | Collation:                    | 198 p. : ill.                                                                                       |       |
|   | Collection:                   | Collection Publics et culture                                                                       |       |
|   | Sujet:                        | <u>école publique – Québec (Canada, province) – 1860 / 1960</u>                                     |       |
|   | LCSH:                         | Education – Québec (Province) – History – 19th century                                              |       |
|   | LCSH:                         | Education – Québec (Province) – History – 20th century                                              |       |
|   | ISBN / Prix:                  | 2760533069                                                                                          |       |
|   | ISBN / Prix:                  | 9782760533066                                                                                       |       |
|   | GENEVE:                       | Uni. Fac. psychologie et éducation [Ge 30]                                                          | -     |

4. Glisser la notice bibliographique dans la fenêtre Editeur de lignes de commande.

| <b>V</b>                            | Voir la notice bibliographiq | ue - Virtua Consortium test                                      | 3                  | Editeur de lignes d                                   | e commande - Virtua Consortium test                                                            |  |  |  |  |
|-------------------------------------|------------------------------|------------------------------------------------------------------|--------------------|-------------------------------------------------------|------------------------------------------------------------------------------------------------|--|--|--|--|
| <                                   | < <u>&gt;</u> 1/1            |                                                                  |                    | Info commande/Répartition Information bibliographique |                                                                                                |  |  |  |  |
| Complet Exemplaires MARC Etat acqu. |                              |                                                                  | N° 035:<br>Auteur: | DAW22716180<br>Meunier, Anik, 1968-                   |                                                                                                |  |  |  |  |
|                                     | Auteur:                      | Cadotte, Robert, 1946-                                           |                    | Titre:                                                | L'école d'antan, 1860-1960 : découvrir et se souvenir de l'école du Québec / Robert Cadotte et |  |  |  |  |
|                                     | Titre:                       | L'école d'antan, 1860-1960 : découvrir et se souvenir de l'école |                    | Autre auteur:                                         | Cadotte, Robert, 1946-                                                                         |  |  |  |  |
|                                     |                              | Meunier_                                                         | Lieu / Date        | Lieu / Date:                                          | Québec : Presses de l'Université du Québec, c2011.                                             |  |  |  |  |
|                                     | Lieu / Dates:                | Québec : Presses de l'Université du Québec, 2011                 |                    | ISBN:                                                 | 2760533069                                                                                     |  |  |  |  |
|                                     | Collation:                   | 198 p. : ill.                                                    |                    |                                                       |                                                                                                |  |  |  |  |
|                                     | Collection:                  | Collection Publics et culture                                    |                    |                                                       |                                                                                                |  |  |  |  |
|                                     | Sujet                        | <u>école publique – Québec (Canada, province) – 1860 / 1960</u>  |                    |                                                       |                                                                                                |  |  |  |  |
|                                     | LCSH:                        | Education – Québec (Province) – History – 19th century           |                    |                                                       |                                                                                                |  |  |  |  |
|                                     | LCSH:                        | Education – Québec (Province) – History – 20th century           |                    |                                                       |                                                                                                |  |  |  |  |
|                                     | ISBN / Prix:                 | 2760633069                                                       |                    |                                                       |                                                                                                |  |  |  |  |
|                                     | ISBN / Prix:                 | 9782760533066                                                    |                    |                                                       |                                                                                                |  |  |  |  |
|                                     | GENEVE:                      | Uni. Fac. psychologie et éducation [Ge 30]                       |                    |                                                       |                                                                                                |  |  |  |  |

## 5. Sauvegarder l'éditeur de ligne de commande.

| V | ) Editeur de lignes d | e commande - Virtua Consortium test                                                            | × |
|---|-----------------------|------------------------------------------------------------------------------------------------|---|
|   | Info commande/Répar   | tition Information bibliographique                                                             |   |
|   |                       |                                                                                                |   |
|   | N° 035:               | R006389684                                                                                     |   |
|   | Auteur:               | Cadotte, Robert, 1946-                                                                         |   |
|   | Titre:                | L'école d'antan, 1860-1960 : découvrir et se souvenir de l'école du Québec / Robert Cadotte et |   |
|   |                       | Anik Meunier                                                                                   |   |
|   | Autre auteur:         | Meunier, Anik, 1968-                                                                           |   |
|   | Lieu / Date:          | Québec : Presses de l'Université du Québec, 2011                                               |   |
|   | ISBN:                 | 2760533069                                                                                     |   |
|   | Collection:           | Collection Publics et culture                                                                  |   |
|   |                       |                                                                                                |   |
|   |                       |                                                                                                |   |
|   |                       |                                                                                                |   |
|   |                       |                                                                                                |   |
|   |                       |                                                                                                |   |
|   |                       |                                                                                                |   |
|   |                       |                                                                                                |   |
|   |                       |                                                                                                |   |
|   |                       |                                                                                                |   |
|   |                       |                                                                                                |   |
|   |                       |                                                                                                |   |
|   |                       |                                                                                                |   |
| _ |                       |                                                                                                |   |
|   |                       | Netos Réclamations Convergender Annular                                                        |   |
|   |                       | Notes Reclamations Sauvegarder Annuler                                                         |   |
|   |                       | K3                                                                                             | - |

6. Pour transférer l'exemplaire, sélectionner dans le menu déroulant l'option *Extraire exemplaire*(s).

Si la notice contient un état de collection et un/des exemplaires rattaché(s), l'état de collection doit être transféré selon les procédures en vigueur dans le réseau (voir le Manuel de bulletinage:

http://www.rero.ch/page.php?section=bulletinage&pageid=bul\_chap\_02#2.4)

| 😵 Voir la notice biblic    | ographique - Virtua Cons                             | Pre-reservations<br>Demandes d'exemplaire                          |                                                                                       |                                                                                                    |                                                                                                    |
|----------------------------|------------------------------------------------------|--------------------------------------------------------------------|---------------------------------------------------------------------------------------|----------------------------------------------------------------------------------------------------|----------------------------------------------------------------------------------------------------|
| Complet Exemplaires        | MARCI                                                | Hold Bib for Merge<br>Merge Bib and Related Records<br>Release Bib |                                                                                       |                                                                                                    |                                                                                                    |
| Auteur:                    | Meunier, Anik, 1968-<br>L'école d'antan, 1860-1      | −Transacti<br>Emprunte                                             | Extraire exemplaire(s)<br>Rattacher exemplaire(s)<br>Annuler extraction exemplaire(s) |                                                                                                    |                                                                                                    |
| Lieu / date:<br>Collation: | Québec : Presses de l'<br>xi, 198 p. : ill. (some co | Université du Québ<br>bl.); 23 cm.                                 | Disponibl<br>Réservé:<br>Total des                                                    | Créer un état de collection<br>Créer un état de collection depuis une grille<br>Créer une notice Expression<br>Gréer une notice Manifestation<br>Créer une notice manifestation<br>Créer une notice d'autorité |                                                                                                    |
| Dépôt                      | Cote                                                 | 2e cote                                                            | 2e cote Statut                                                                        |                                                                                                    | Create Reel Bib                                                                                        |
| GE-RERO EDI                | GE-RERO EDI                                          |                                                                    |                                                                                       | e                                                                                                    | Create Reel Holdings<br>Create Title Bib<br>Create Viewing Reel Holdings<br>Copier vers une autre base |
| •                          |                                                      |                                                                    | 1                                                                                     |                                                                                                    | Insérer une notice "enfant"<br><b>Créer une notice "enfant"</b><br>Ajouter un niveau vide (gap)        |
| Sélection active           | 171                                                  |                                                                    | Voir URL                                                                              | Voir l'exer                                                                                                    | Supprimer un niveau vide (gap)                                                                         |

Dans la notice qui va réceptionner l'exemplaire, sélectionner dans le menu déroulant l'option *Rattacher exemplaire*(s).

| 1 | Voir la notice bibliog                                                                                                    | raphiqu | e - Virtua Consortium | ı test  |                                                           |                                                                                                    | Demandes d'exemplaire                                                          |
|---|----------------------------------------------------------------------------------------------------|---------|-----------------------|---------|-----------------------------------------------------------|----------------------------------------------------------------------------------------------------|--------------------------------------------------------------------------------|
|   | 1 / 1<br>omplet Exemplaires                                                                                                    | MARC    | Etat acqu.            |         |                                                           |                                                                                                    | Hold Bib for Merge<br>Merge Bib and Related Records<br>Release Bib             |
|   | Auteur:       Cadotte, Robert, 1946-       Transac         Titre:       L'école d'antan, 1860-1960 : découvrir et se souvenir       Emprun         Lieu / date:       Québec : Presses de l'Université du Québec, 2011       Disponil         Collection:       Collection Publics et culture       Total de |         |                       |         | Transact<br>Emprunti<br>Disponib<br>Réservé:<br>Total des | Extraire exemplaire(s)<br>Rattacher exemplaire(s)<br>Annuler extraction exemplaire(s)<br>Créer un état de collection<br>Créer un etat de collection depuis une grille<br>Créer une notice Expression<br>Créer une notice analytica e |                                                                                |
|   |                                                                                                    |         |                       | 1       |                                                           |                                                                                                    | Créer une notice d'autorité                                                    |
|   | Dépôt                                                                                                    |         | Cote                  | 2e cote | Statut                                                    |                                                                                                    | Create Reel Bib<br>Create Reel Holdings                                        |
|   | GE FPSE : monogra                                                                                                    | phies   | 370 B CAD             |         | Reclamal                                                  | ole des I                                                                                                    | Create Title Bib<br>Create Viewing Real Holdings<br>Copier vers une autre base |

7. Une fois l'état d'acquisition et l'exemplaire transférés, signaler que la notice bibliographique à double est à détruire (selon la procédure décrite dans le chapitre "Notices à détruire":

http://www.rero.ch/page.php?section=catalogage&pageid=noticesadetruire).

| 😵 Voir la | noti | ce bi | ibliographique - Virtua Consortium test                                                                                                    | - 🗆 ×    |
|-----------|------|-------|----------------------------------------------------------------------------------------------------|----------|
| < >       | 171  |       |                                                                                                    |          |
|           |      |       |                                                                                                    |          |
| Complet   | MA   | RC    |                                                                                                    |          |
| 019       |      |       | \$a III Notice à détruire, double de R006389684 III \$9 rero/08.2012/9300                                                                              | -        |
| 020       |      |       | \$a 2760533069                                                                                                    |          |
| 020       |      |       | \$a 9782760533066                                                                                                    |          |
| 035       |      |       | \$a DAW22716180                                                                                                    |          |
| 039       |      | 9     | \$a 201208031147 \$b 61_rero \$c 201208031146 \$d 61_rero \$y 201208031146 \$z 61_rero                                                                 |          |
| 040       |      |       | \$a DLC \$c DLC \$d DLC                                                                                                    |          |
| 050       | 0    | 0     | \$a LA418.Q3 \$b M48 2011                                                                                                    |          |
| 100       | 1    |       | \$a Meunier, Anik, \$d 1968-                                                                                                    | 13       |
| 245       | 1    | 2     | \$a L'école d'antan, 1860-1960 : \$b découvrir et se souvenir de l'école du Québec / \$c Robert Cadotte et Anik<br>Meunier ; préface de Michel Allard. |          |
| 260       |      |       | \$a Québec : \$b Presses de l'Université du Québec, \$c c2011.                                                                                         |          |
| 300       |      |       | \$a xi, 198 p. : \$b ill. (some col.) ; \$c 23 cm.                                                                                                    |          |
| 700       | 1    |       | \$a Cadotte, Robert, \$d 1946-                                                                                                    |          |
| 900       |      |       | \$a ddddge                                                                                                    | <b>-</b> |
| 1         |      |       |                                                                                                    |          |
| 🗆 Masqué  | ;    |       | Voir archive Editer Demander Ajouter un ex. Actualiser Fe                                                                                              | rmer     |

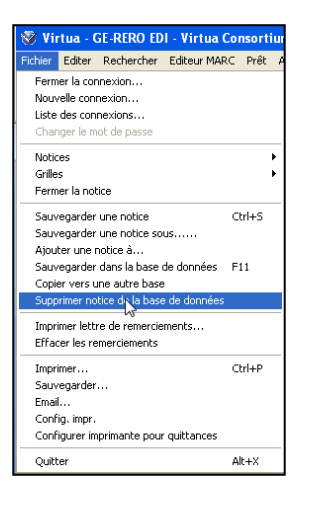